# Administrators Guide IPS Pager & Audio Broadcast

Directory Phone Directory Jabber UDS Server Web Directory IPS Popup / Reverse Lookup Personal Directory H350 Video Conf directory Corporate Speed Dials ClickNDial Alerting Voice Alert IPS Pager Admin tools Morning Check Phone Remote Phone Robot Provisioning Phone Deployment CMS Admin & Selfcare Extension Mobility Report Manager Assistant IP Phone / Jabber Interface

**Productivity tools** 

**IPS Phone Config** IPS Alarm Callback **IPS** Lock Wakeup Call Missed Call Alerter Conference Center Busy Alerter Callback Desktop Popup Finesse Gadgets Spark Bot Attendant Console / IVR / Group Tannounce Line Group Manager Silent Monitoring **Extension Mobility tools** TSSO Delog / Relog Pin & Password Manager Recording Call Recording **Recording Notification** 

Version: 3.4.x Administration : 6.0.x

> SUPPORT@TELISCA.COM TEL. +331 4645 0512

 $(\bigcirc)$ 

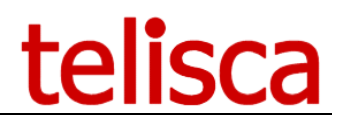

HELP

Open a ticket with your logs on <u>http://support.telisca.com</u> for a prompt and efficient response!

Server: <u>MENU>Support>Zip Logs</u>

# Table of contents

|             | 1 IPS PAGER & AUDIO BROADCAST DESCRIPTION                                                                                                    | 4                |
|-------------|----------------------------------------------------------------------------------------------------|------------------|
| 1.1         | Overview                                                                                                    | 4                |
| 1.2         | Architecture                                                                                                    | 4                |
| 1.3         | USER INTERFACES                                                                                                    | 5                |
| 1.4         | OPTIONAL AUDIO BROADCAST MODULE                                                                                                    | 6                |
| 1.5         | OPTIONAL DECT AND SMS MESSAGING                                                                                                    | 6                |
| 1.6         | REQUIREMENTS                                                                                                    | 6                |
| 1.7         | LIST OF SUPPORTED IP PHONES.                                                                                                    | 7                |
| 1./.        | 1 Text messages                                                                                                    | /                |
| 1./         | 2 AUUIO DI OduCaSIS                                                                                                    | /                |
|             | 2 ADMINISTRATION                                                                                                    | 9                |
| 2.1         | PARAMETERS                                                                                                    | 9                |
| 2.1.        | 2 Text settings                                                                                                    | 10               |
| 2.1.        | 3 Audio settings                                                                                                    | 12               |
| 2.1.        | 4 Advanced parameters                                                                                                    | 13               |
| 2.2         | ENTITIES                                                                                                    | 14               |
| 2.2.        | 2 Key required                                                                                                    | 14               |
| 2.2.        | 3 Active Directory parameters for group authentication                                                                                                    | 16               |
| 2.3         |                                                                                                    | 10               |
| 2.4<br>21   | AUDIO RECIPIENTS                                                                                                    | 10<br>1 <i>0</i> |
| 2.4.        | <ol> <li>List of describing interview of the section of the section of the se</li></ol> | 10<br>10         |
| 2.4.        | 2 Association to a man                                                                                                    | 19<br>19         |
| 2.5         |                                                                                                    |                  |
| 2.6         | Messages/Presentations tab                                                                                                    |                  |
| 2.6.        | 1 Enable message creation                                                                                                    |                  |
| 2.6.        | 2 Adding a new predefined message/presentations                                                                                                    | 23               |
| 2.6.        | 3 Text message                                                                                                    | 24               |
| 2.6.        | 4 Slide show                                                                                                    | 24               |
| 2.6.        | 5 Text & graphic slide show                                                                                                    | 25               |
| 2.7         | SCHEDULED PUSH                                                                                                    | 25               |
| 2.8         | SEND HISTORY                                                                                                    | 26               |
|             | 3 DEPLOYMENT                                                                                                    |                  |
| 3.1         | DEFINE THE SERVICE ON CALL MANAGER                                                                                                    | 27               |
| 3.2         | SET IP PHONE SERVICE PARAMETERS                                                                                                    | 28               |
| 3.2.        | 1 grp: entity index                                                                                                    | 28               |
| 3.2.        | 2 mod : mode                                                                                                    | 28               |
| 3.2.        | 3 Ist: optional list ID                                                                                                    | 28               |
| 3.2.        | 4 msg: optional text or audio message ID                                                                                                    | 29               |
| 3.2.        | 5 user: optional send user name                                                                                                    |                  |
| 3.3         | SERVICE UKL BUTTONS                                                                                                    |                  |
| 3.4         | PUSH BY HITP SEITINGS.                                                                                                    |                  |
| 3.4.<br>21  | 1 SEL WED ENADIED OPTION ON THE 1Y YNONES                                                                                                    | 31<br>21         |
| 3.4.<br>2 1 | 2 Change IF FIGURES dulification UKL                                                                                                    | 13<br>רכ         |
| 5.4.        |                                                                                                    |                  |

# telisca

|       | 4          | USAGE                                                 | 33 |
|-------|------------|-------------------------------------------------------|----|
| 4.1   | Fro        | M THE IP PHONES: IP PHONE SERVICE                     | 33 |
| 4.2   | Fro        | M WEBSEND WEB INTERFACE                               | 33 |
| 4.3   | Fro        | M MAP WEB INTERFACE                                   | 34 |
| 4.4   | Dire       | ECT FROM AN URL                                       | 35 |
| 4.4.1 | 5          | end text message                                      | 36 |
| 4.4.2 | 5          | end audio message                                     | 36 |
| 4.5   | MUL        | TICAST WITH PA SPEAKERS                               | 36 |
| 4.5.1 | С          | yberdata configuration                                | 37 |
|       | 5          | APPENDIX                                              | 39 |
| 51    | Ενιδι      | RI ING WINDOWS AUTHENTICATION ON WEB SEND OR MAP PAGE | 30 |
| 5.2   | HIDE       | THE LOGIN PROMPT ON WEBSEND OR MAP                    | 40 |
| 5.3   | ENCO       | ODING OF TEXT MESSAGE SENT BY URL                     | 41 |
|       | 6          | TROUBLESHOOTING                                       | 12 |
| 6.1   | Fro        | M WEBSEND                                             | 42 |
| 6.1.1 | E          | rror message when accessing the page                  | 42 |
| 6.1.2 | ' E        | rror Message when sending a message                   | 42 |
| 6.1.3 | 'Λ         | lothing is displayed when sending messages            | 42 |
| 6.2   | Fro        | M IP PHONES.                                          | 43 |
| 6.2.1 | Λ          | lo document found                                     | 43 |
| 6.2.2 | ' <i>D</i> | Delivery reports discrepancies                        | 43 |
| 6.2.3 | ľ          | lessage not showing on phone                          | 43 |

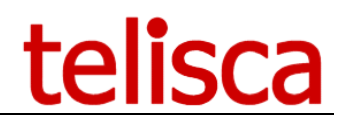

## **1 IPS Pager & Audio Broadcast description**

#### 1.1 Overview

telisca IPS Pager is a perfect solution to broadcast text messages, presentations (several graphic or text slides) or play audio announcements to a large groups of Cisco IP Phone users or from user to user.

Text messages defined may be sent from an IP Phone service or from a web interface (that fit in a Jabber's tab). Depending of his profile, the user can use predefined distribution list or send to define phone numbers, he may also use predefined message or enter a new message. Message priority are pushed with an audio notification and can clear after a while. Information messages or presentations may remain availables for reading afterward, through Services menu.

Audio announcement can be sent live (push to talk) from an IP Phones to a list of IP Phones or from a recorded audio file or Text to Speech. Audio announcements are sent from one IP Phone or from IPS Pager server to a group of IP Phones, using multicast ip technology which reduce the bandwidth required. The audio announcement is played on the IP Phone loudspeaker or if the user is online, on the phone handset. Audio level can be forced depending of alert priority. It is also possible to broadcast to external IP Speakers.

Text messages or audio announcements can be sent from the IP Phone XML interface, a full screen map based Web interface, a JabberTab, a third party application (REST API) or automatically on schedule, taking into account the time range of the phones.

#### **1.2 Architecture**

There are two ways of sending text messages to Cisco IP Phones:

-By CTI: An authorized application user is dynamically associated to the destination IP phone and sends a URL to display via JTAPI. This method is simple to deploy but limited to several hundred IP phones per transmission. -By http: The application dynamically loads IP phone IP addresses and sends an http post request toward the IP phones. The IP phones must be authorized for web access. IPS Pager includes a proxy authentication (of type 'One type password'), which secures the push and unloads the CUCM cluster. This method is appropriate to massive transmissions.

To secure authentication requirement when pushing to IP Phone, IPS Pager integrates an authentication proxy. The proxy is based on a one-time password mechanism that enhances security and free Cisco Unified Communications Manager from the load occurred when pushing to a large number of IP Phones.

Audio message broadcast places the IP phones in listening mode on a port and multicast IP address. This multicast IP address must be routed to reach the IP phones on the different sites concerned.

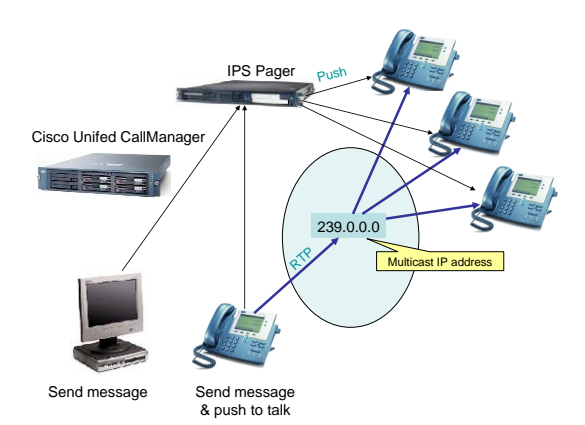

The IPS Pager server effects a simultaneous 'push' on several IP Phones to cause them to display the selected message or place them in listening mode on a multicast IP address. The number of simultaneous pushes is configurable according to server performance.

IPS Pager supports multi-cluster CUCM architecture and message can be pushed to IP Phones from different CUCM clusters.

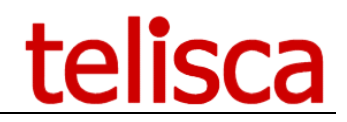

#### 1.3 User Interfaces

Message transmission may be triggered via a web interface or Jabber, protected by key or by AD/LDAP security group. According to the profile, users may access pre-defined distribution lists and pre-defined messages. The interface also permits the creation of temporary messages and to define their priority level.

|                            |                                                                      | ×              |                   | Cisco Jabber                                                 |                                |
|----------------------------|----------------------------------------------------------------------|----------------|-------------------|--------------------------------------------------------------|--------------------------------|
| < 🔿 (🕘) 🥌 http://localh    | ost/ipspush/user/wet ♀ < ¢ 🦉 WebSend ×                               | <u>^</u> ↑ ★ ↔ | asst1@telisca.loc | c                                                            |                                |
|                            |                                                                      | 0,             | Rech./Appeler     |                                                              |                                |
| Select a destination list: | Send message to IP Phones                                            | ca             | 1<br>Intacts      | Send mess<br>Phon                                            | age to IP<br>es                |
| Global                     |                                                                      |                |                   |                                                              |                                |
|                            | 1                                                                    |                | Select            | a destination list:                                          |                                |
| Predefined messages        | New message                                                          |                | Glot              | oai                                                          |                                |
| Select a message:          |                                                                      |                | Prec              | defined messages                                             | New message                    |
| Domino NOT AVAILABLI       |                                                                      | Me             | ssages            |                                                              |                                |
| Message text:              |                                                                      |                | Select            | a message:                                                   |                                |
| The Domino system is un    | dergoing maintenance and will be unavailable until tomorrow morning. | Ré             | Dom               | nino NOT AVAILABLI                                           | E                              |
|                            |                                                                      |                | Messa             | ge text:                                                     |                                |
|                            |                                                                      |                | The main tomo     | Domino system is un<br>tenance and will be<br>prrow morning. | ndergoing<br>unavailable until |
|                            | Send now !                                                           |                | SPUSH             |                                                              | 12                             |
|                            |                                                                      |                |                   | Send no                                                      | w !                            |
|                            |                                                                      |                | 2 -               |                                                              |                                |

Messages may also be sent directly from the IP Phone

| 9007  | 15/04/2015 15:25        |      | 9007 | 15/04/2015 16:2         | 9    |     | 9007  | 15/04/2015 16:29                                                                               |      |
|-------|-------------------------|------|------|-------------------------|------|-----|-------|------------------------------------------------------------------------------------------------|------|
| - m   | IT Department-IPS Pager | 1.0  |      | IT Department-IPS Pager |      | 1+  | a the | Domino NOT AVAILABLE                                                                           | 1+   |
|       | Select destination list |      |      | Select a message        |      |     |       | Confirm sending this message                                                                   | Ĩ    |
|       | 1 Global D              | •    |      | 1 >Enter message        | ٥    | •   |       | The Domino system is undergoing maintenance and<br>will be unavailable until tomorrow morning. | •    |
|       | 2 Paris                 |      |      | 2 Domino NOT AVAILABLE  | 0    |     |       |                                                                                                |      |
|       | 3 London                |      |      | 3 Domino Available      | 0    |     |       |                                                                                                |      |
|       |                         |      |      |                         |      |     |       |                                                                                                |      |
| Selec | t Back                  | Quit | Sele | ct Back                 | k Qu | Jit | Send  | ! Back Q                                                                                       | Quit |

Administrator uses a Web interface to define different user profiles. For each profile, he will defined destination groups. Groups can be defined by: 'locations', 'device pools', 'calling search spaces', 'IP Address ranges', 'IP Phone list', all IP Phones, list of users, list of departments. It is possible to create lists of lists on different CUCM clusters.

|          | Nom<br>Type Liste | IP Phones       | •               |         |          |                                |              |
|----------|-------------------|-----------------|-----------------|---------|----------|--------------------------------|--------------|
|          | Filtre sur N° Num | éro téléphone 🔻 |                 |         |          | Filtrer                        | Effacer      |
| Numéro   | Identifiant       | Description     | Profil (CSS)    | Pool    | Location | Туре                           | Adresse      |
|          | SEP000000000000   |                 |                 | Default | Hub_None | Third-party SIP Device (Basic) | 192.168.0.70 |
|          | SEP64168DBA800F   | 7301 (9951)     |                 | Default | Hub_None | Cisco 9951                     |              |
|          | SEP0024C4FEACA0   | Auto 7013       |                 | Default | Hub_None | Cisco 7906                     |              |
| 70140001 | SEP0013C412C578   | Auto 7014       |                 | Default | Hub_None | Cisco 7960                     | 192.168.0.18 |
|          | SEP0019306FB9D4   | Auto 7015       |                 | Default | Hub_None | Cisco 7931                     |              |
|          | SEP0016C76B2B04   | Auto 7016       |                 | Default | Hub_None | Cisco 7961                     |              |
|          | SEP000F8F28DAE9   | Auto 7017       | VMRestrictedCSS | Default | Hub_None | Cisco 7970                     | 192.168.0.25 |
|          | SEP001E4A92235B   | Auto 7019       |                 | Default | Hub_None | Cisco 7942                     |              |
|          | SEP000FF76E3C56   | Auto 7020       |                 | Default | Hub_None | Cisco 7940                     |              |
|          | SEP0024E8A7955B   | Auto 7025       |                 | Default | Hub_None | Cisco IP Communicator          |              |

It is possible to send text messages and presentation automatically at different time of day, depending of the week day. Multiple time zones are taken into account for large CUCM clusters.

Jours de travail 🗹 Lundi 🗹 Mardi 🗹 Mercredi 🗹 Jeudi 🗹 Vendredi 🗌 Samedi 🗌 Dimanche

|          |           |                  |                        |                        |           |           |           |           | Ajouter   |
|----------|-----------|------------------|------------------------|------------------------|-----------|-----------|-----------|-----------|-----------|
|          |           | Groupe éditorial | Listes de destinations | Messages/Présentations | Horaire 1 | Horaire 2 | Horaire 3 | Horaire 4 | Horaire 5 |
| Modifier | Supprimer | User message     | TEST                   | Slide show             | 15:36     |           |           |           |           |
| Modifier | Supprimer | GROUP2_5         | LIST1                  | PAGE 1                 | 15:34     | 15:39     | 16:10     |           |           |

Administrator defines different messages ready to be sent. Two level or priority may be set for: Push priority, notification sound, display duration.

Administrator can check, messages sent history, including sender, profile, destination, messages sent and destination list detail.

With optional module, IPS Pager can also send SMS to mobile phone via Cloud Service like Esendex. IPS Pager can also send message to ASCOM DECT phones.

REST APIs are available to send automatically text messages to destination groups, from a third-party application.

#### **1.4 Optional Audio Broadcast Module**

The user may speak directly from his IP phone to recipients by launching the IPS Pager service. According to his profile, he will have access to several distribution lists.

| 9007  | 15/04/2015 16:30             | i |   | 9007  | 1                       | 5/04/2015 16:31 |   |    | 9007         | 15/04/2015 16:31                |   |
|-------|------------------------------|---|---|-------|-------------------------|-----------------|---|----|--------------|---------------------------------|---|
| 8 m   | IT Department-IPS Pager      |   |   | - 10m | IT Department-IPS Pag   | ger             |   | 10 |              | Talk to All                     |   |
| - C   |                              |   |   |       | Select destination list |                 |   |    | and a second |                                 |   |
|       | 1 Talk directly to IP Phones | 0 | • |       | 1 All                   |                 | 0 | •  |              | Hold 'Talk' key down and speak. | • |
|       | 2 Send text messages         | 0 |   |       | 2 Security              |                 | 0 |    |              | Ready : 0/40                    |   |
|       |                              |   |   |       |                         |                 |   |    |              |                                 |   |
|       |                              |   |   |       |                         |                 |   |    |              |                                 |   |
| Selec | t Quit                       |   |   | Selec | t Back                  | Quit            |   |    | Talk         | . Refresh Stop                  |   |

Audio is played on Cisco IP Phones's speakers. If the IP phone is engaged on a call, the internal calling party will hear the audio message from the handset. It is also possible to play audio message on IP Speakers, like CyberData or Algo Solution SIP-enabled IP Speaker.

Web map user interface allows to select the destination of the audio announce on a map. It also offers a Dashboard to view live operating statistics.

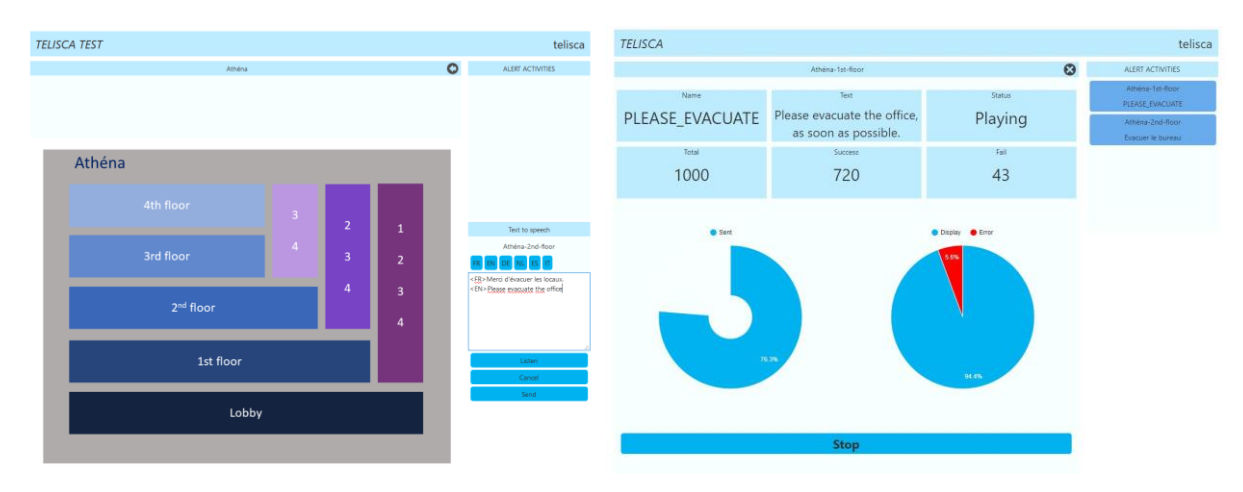

#### **1.5 Optional DECT and SMS messaging**

IPS Page supports an (optional) interface for sending messages toward ASCOM DECT telephones.

IPS Pager supports an (optional) interface with an SMS Cloud service (licke Esendex) for sending messages toward mobile telephones.

IPS Pager is available in French and English.

#### **1.6 Requirements**

Supported Cisco CUCM versions: 10.5, 11.5, 12, 12.5, 14

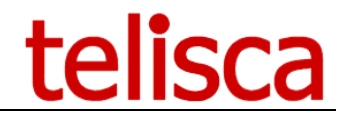

Supported Cisco IP Phone 6921, 6941, 6961, 7811, 7821, 7841, 7861, 7905, 7911, 7912, 7920, 7921, 7940, 7941, 7960, 7961, 7970, 7971, 8811, 8841, 8845, 8851, 8861, 8865, 8941, 8945, 8961, 9951, 9971, IP Communicator.

For audio announcements, a multicast IP address must be available between IP Phones and between the server and the IP Phones for pre-recorded audio messages,

Windows servers supported:

- Windows Server 2012 R2 Essentials or Standard
- Windows Server 2016 Essentials or Standard
- Windows Server 2019 Essentials or Standard
- Windows Server 2022 Standard
- Minimum configuration: 1 vCPU, 4GB RAM, 70GB disk
- Virtual Machine VMware vSphere, Hyper-V or Cisco UCS, Cisco UCS-E
- Cloud ready
- CyberData or Algo Solution IP speakers.

#### **1.7 List of supported IP Phones**

#### 1.7.1 Text messages

| IP Phones models                                                            | Send immediately       |
|-----------------------------------------------------------------------------|------------------------|
| 7940, 7960                                                                  | Supported              |
| 7937                                                                        | Supported              |
| 7941, 7942, 7945, 7961,<br>7962, 7965, 7970, 7971,<br>7975, IP Communicator | Supported              |
| 7921, 7925, 7926                                                            | Supported              |
| 7811, 7821, 7841, 7861                                                      | Supported              |
| 6921, 6941, 6945, 6961                                                      | Supported <sup>1</sup> |
| 8811, 8841, 8845, 8851,<br>8861, 8865                                       | Supported              |
| 8941, 8945                                                                  | Supported              |
| 8961, 9951, 9971                                                            | Supported              |

#### 1.7.2 Audio broadcasts

| IP Phones models                                                         | Send immediately |
|--------------------------------------------------------------------------|------------------|
| 7940, 7960                                                               |                  |
| 7937                                                                     |                  |
| 7941, 7942, 7945, 7961, 7962, 7965,<br>7970, 7971, 7975, IP Communicator | Supported        |
| 7921, 7925, 7926                                                         | Supported        |
| 7821, 7841, 7861                                                         | Supported        |

<sup>&</sup>lt;sup>1</sup> Does not support authentication proxy redirection (use CTI or Associated User instead)

# telisca

| 6921, 6941, 6945, 6961             | Supported <sup>2</sup> |
|------------------------------------|------------------------|
| 8811, 8841, 8845, 8851, 8861, 8865 | Supported              |
| 8941, 8945                         | Supported              |
| 8961, 9951, 9971                   | Supported              |

**Note:** For some IP Phones models, it may be necessary to upgrade the firmware to get the maximum compatibility:

- 69XX : firmware 9.3.1.3
- 894x : firmware 9.3.2.11
- 896X et 99X : firmware 9.3.2.10

## 2 Administration

#### 2.1 Parameters

IPS Pager can send text messages, directly on the phones and makes it possible to speak directly into the speakers of many phones (voice announcements). Some parameters apply only to text messaging, while others apply only to voice broadcasting.

One must first define Editors groups. Then for each of these groups, one must create (for Text and voice) recipient's lists and message templates (for text only). Each group will have access to its own set of recipients and message templates (for text only).

Text messages can be sent from the phones, from a web interface, or through a special URL.

| ≡      | telisca             |                                              |                            |                         | telisca Demo | 🖺 🔎 🔺 Unknown user |
|--------|---------------------|----------------------------------------------|----------------------------|-------------------------|--------------|--------------------|
| 🚯 Das  | hboard              | Home / IPS Pager / IPS Pager parameters      |                            |                         |              | ⊘ Cancel ✓ Save    |
| 📽 Glo  | bal configuration + |                                              |                            |                         |              |                    |
| 0.60   |                     | Push to IP phone mode                        | By direct HTTP to IP Phone | × 8                     |              |                    |
| 100    | port r              | Detailed send status on IP Phone             | Number sent & errors       | ~ 0                     |              |                    |
| 🖵 Atte | endant Console 🛛 🕨  | Send daily report by email                   | Disabled                   | ✓ ⑦ Test sending report |              |                    |
| 👹 Cor  | ference Center +    | Reports' destination emails (separated by ,) |                            | Lumot .                 |              |                    |

#### 2.1.1.1 Push to IP Phone mode

This is where you choose if you want to send text messages by HTTP or by CTI.

• **CTI** means **easier configuration** for the phones, no authentication URL change, and no need to enable Web Access for each device.

Please refer to Telisca Framework guide on how to configure the CTI component. For IPS Pager "Automatic and Dynamic Monitoring" mode is supported.

• **HTTP Push** is recommended to send a lot of messages simultaneously (or setting a lot of IP Phones ready to listen an audio broadcast) and when enabling Web Access is not an issue. It is recommended for more than **200 simultaneous messages** sent.

Note: CTI Push needs to configure CTI, in the administration, Global Config menu, CTI Config folder. See Install & exploitation guide **IPSCFG\_ADMIN\_EN.pdf** for more information.

*Note:* HTTP Push needs a special CUCM configuration in order to allows the push on the IP Phone using minimum CUCM resources. **See Deployment / Authentication Proxy setting.** 

#### 2.1.1.2 Show detailed send status on sender's IP Phone

This displays a report from the sender phone (or the web interface) including the number of text messages (or voice listening commands) sent, the number of errors, and the total expected.

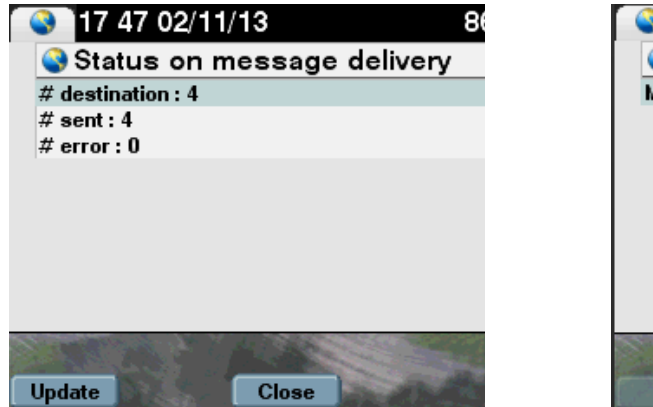

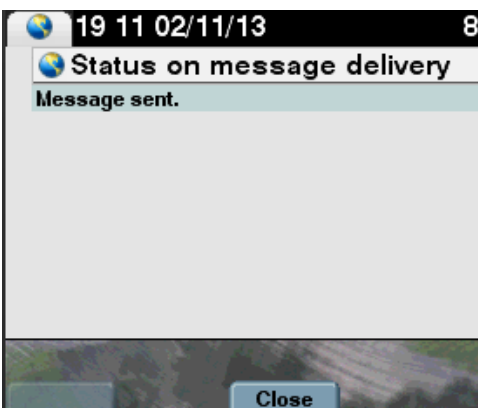

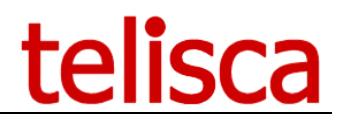

Send status on IP Phone

No status on phone

Note: it may be necessary to press the "Update" button to refresh the numbers.

#### 2.1.1.3 Check IP Phone has really displayed the message

Improves the accuracy of the Message delivery report by counting the requests to display the message from the recipient's phones rather than counting the number of message pushes made by the telisca server. This will delay the sent report slightly. This will increase significantly the server load.

#### 2.1.1.4 Save send history

You can select to save the send history which will then show in the send history report.

#### 2.1.1.5 <u>Send history retention (days)</u>

Messages tagged to be kept on the phones, can be browsed by the recipients subscribed to the IPS Pager service for messages browsing. This defines how long the messages will be kept.

#### 2.1.1.6 <u>Send mail report</u>

An email report mode can be :

- Disabled
- everyday
- every day if not empty

The email reports are sent every day at 23:50 server time. When the email report option is selected, a new tab is activated in Global Configuration, which lets you enter your SMTP server details.

The recipient of those reports are the email addresses entered, separated by commas.

| ≡            | telisca               |                                            |                       |          | telisca Demo | 0 | Unknown user  |
|--------------|-----------------------|--------------------------------------------|-----------------------|----------|--------------|---|---------------|
| 🚯 Di         | ashboard              | Home / Global configuration / Email config |                       |          |              | 0 | Cancel 🗸 Save |
| <b>0</b> 8 G | lobal configuration 🔸 | Mail Server type                           | chem.                 | 0        |              |   |               |
| ¢            | EUCM Config           | CMTD best                                  | SWIF                  |          |              |   |               |
| P            | arameters             | SMTE HOSE                                  | smtp.gmail.com        | <b>U</b> |              |   |               |
| ŀ            | lot Standby config    | SMTP Port                                  | 587                   |          |              |   |               |
| Ŀ            | nstall Services       | Sender email address                       | jmlacoste92@gmail.com | 0        |              |   |               |
| c            | TI config             | SMTP login                                 | jmlacoste92@gmail.com | 0        |              |   |               |
| c            | TTI control           | SMTP password                              |                       | 0        |              |   |               |
| P            | hone push config      | Secured password authentication            |                       |          |              |   |               |
| E            | mail config           | e-mail address to send test message        | jmlacoste64@free.fr   |          |              |   |               |
| S            | iMS Gateway           |                                            | Test email settings   |          |              |   |               |
|              | ID/I DAP confin       |                                            |                       |          |              |   |               |

The SMTP Configuration tab in Global Config The Sender email address is used as the recipient for the daily reports

The emails contain the following information:

SEND\_DT;GRP\_NAME;SENDER;MSG\_TITLE;LST\_NAME;NB\_DEST;NB\_SENT;NB\_DISP;NB\_ERROR;

#### 2.1.2 Text settings

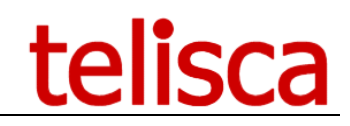

| Text settings                            |                  |                 |        |                       |        |
|------------------------------------------|------------------|-----------------|--------|-----------------------|--------|
| Message title enabled                    | $\checkmark$     |                 |        |                       |        |
| Add sender phone number to message       |                  | Normal priority |        | High priority & audio |        |
| Push message priority                    | Push immediately |                 | $\sim$ | Push immediately      | ~      |
| Alarm TFTP audio file                    | (non             | e)              | $\sim$ | Chime                 | $\sim$ |
| Clear message delay (s), 0 never         | 60               | 0               |        | 0                     |        |
| Session duration (mn)                    | 5                | 0               |        |                       |        |
| Nb. of simultaneous push                 | 30               | 0               |        |                       |        |
| Nb. of simultaneous push with alarm file | 15               | 0               |        |                       |        |
| Reload phones' IP address before sending | $\checkmark$     | 0               |        |                       |        |
| Stop phone screen saver                  | $\checkmark$     | 0               |        |                       |        |

#### 2.1.2.1 <u>Message title enabled</u>

When sending a text message, it is possible to enter a title (approx 30 characters long) which will display in the message differently depending on the phone model.

| <ul> <li>18:04 02/11/13</li> <li>sandwich van<br/>it has arrived !</li> </ul> | 10/07/13 18:04 8611 |           |
|-------------------------------------------------------------------------------|---------------------|-----------|
|                                                                               | flood in park       |           |
|                                                                               |                     | title     |
|                                                                               |                     | Everyone  |
|                                                                               |                     | ► content |
| reception                                                                     |                     | content   |
| Quit                                                                          | Quit                | Quit      |

What a message title looks like on CIPC, 8945, 6941 phones (message title highlighted)

#### 2.1.2.2 Add sender phone number to message

This option allows the receivers of the message to view the sender's editor group's name or the <u>parameter</u> <u>User set in the phone subscription</u> if it is set (like a number or a name).

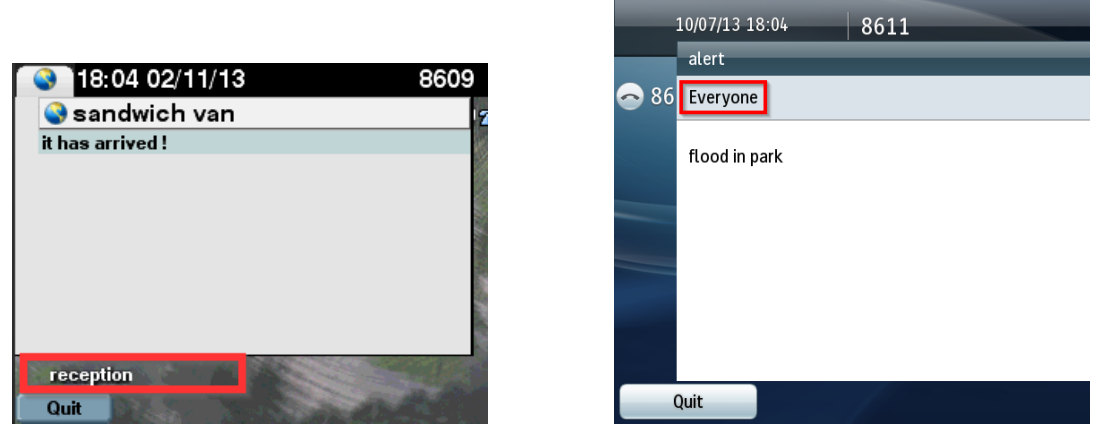

Sender's editor group name is displayed in the messages (screenshots from CIPC and 8945 phones)

#### 2.1.2.3 <u>Normal or high priority profiles</u>

We can define two priority levels for our messages. The priority level can be selected when sending a message from the web or set for each predefined messages.

Both priorities behave the same way: they are pushed immediately regardless of the status of the recipient (on a call or idle), the only use is to play a different audio notification and to have a different display duration.

Each priority level has two characteristics:

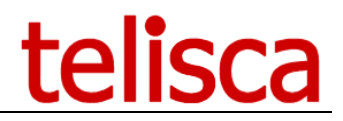

#### • Push Message Priority

Immediately: for audio, mixes into the user's current conversation if on a call – only to be used for Urgent messages

- Alarm file (optional): note that the alarm sound is played immediately, regardless of the destination communication status. It is less distracting to only use sound notification for High Priority types of messages.
- **Clear message delay**: defines how long the message displays on the phone before it closes automatically.

#### 2.1.2.4 <u>Session duration</u>

Defines how long the IPS Pager menu on the phone will stay opened if there is no user input.

#### 2.1.2.5 Nb. of simultaneous push

The number of simultaneous message pushes defines the speed at which IPS Pager will send simultaneous HTTP or CTI Commands. For large destination groups or when users send messages simultaneously, this limit can be increased. The capacity is limited by the version of CallManager used.

The average sending time of one message on a phone is 500ms. The number of messages sent per second is approximately double the simultaneous push limit.

This speed depends on telisca server's and CUCM's capacities. The speed is also affected by whether or not a sound file from the TFTP server is played and whether an authentication proxy is used. Tests show that the maximum number of supported is 200 to 500, depending of the IPS Pager server performance.

#### 2.1.2.6 Nb. of simultaneous push with alarm file

Maximum number of simultaneous push of text message plus alarm notification file sent to IP phone is 200 to 250, depending of call manager TFTP server performance.

#### 2.1.2.7 <u>Reload phones IP address before sending</u>

When pushing by http, the selected phones IP address may be reloaded (200 by 200) using serviceability API before sending, to take into account a possible DHCP reset. However, the serviceability API is limited to 15/mn, so this limits the number of phones that could be pushed to 3000/mn. If a higher rate of push is required by settings a high number of simultaneous push, this option may be unchecked.

#### 2.1.2.8 <u>Stop phone screensaver</u>

Will get the phone out of standby and display the message when screen saver is active. Not all the phone models support this feature.

#### 2.1.3 Audio settings

These parameters are enabled only if the license installed does have the IPS Pager Audio option. Audio option allows to play live and recorded audio broadcast. When using a live audio broadcast from the IP Phone, the user press and hold the "Talk" soft key on the phone when speaking (Talky Walkie mode).

Note: IPS Pager used to have an option to use a start-stop mode, which has been removed.

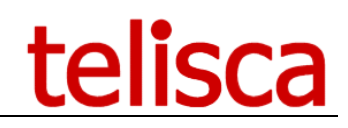

| Default audio volume (%)            | 600 <b>?</b><br>70% <b>?</b>                             |   |
|-------------------------------------|----------------------------------------------------------|---|
| Default delay before playing audio  | 80% IP Phones, max 3s                                    |   |
| Title displayed while playing audio | %DESTINATION_GROUP%                                      | 0 |
| Text displayed while playing audio  | Ongoing alert %DESTINATION_GROUP%, please do not hang up | 0 |
|                                     |                                                          |   |
|                                     |                                                          |   |

#### 2.1.3.1 Pager mode (audio) clear delay

When the sender releases the "Speak" button on the sending phone, the destination phones stop listening to the RTP stream. If there is an error during this action, a security timer will force the destination phones to stop listening after the number of seconds defined here.

This delay must be more than the maximum RTP stream broadcast length or recorded audio file length to avoid cutting off the broadcast before the end.

If the value is set to zero, it disables this feature. However, by default IPS Pager's application will recycle at 5:30am so the audio broadcast will then be stopped.

#### 2.1.3.2 <u>RTP Volume</u>

It is possible to set the audio volume on the IP Phone Speaker or let the user settings. This define the default value when creating an audio announce in the administration or from WebSend or Map user interface.

#### 2.1.3.3 Default delay before playing recorded audio

When starting an audio alert, the application push to all the destination phone to set them in a mode where they listed to the multicast IP. If there is a large number of phones, this make take a few seconds. Depending of the purpose of the message you may choose to wait for most of the phones to be ready or start as soon as possible the message, which should not be a problem if the message is repeated several times. The value define here is used as a default value when creating an audio content from the administration and as the value used when creating a Text To Speech audio message from WebSend or Map URL

#### 2.1.3.4 <u>Title displayed while playing audio</u>

The title header is the popup screen on the end users' phone.

#### 2.1.3.5 <u>Text displayed while playing audio</u>

In the same window that appears on the end user IP phone with title, you can give a brief description of the announcement being made.

#### 2.1.4 Advanced parameters

| Advanced parameters                                                                     |                              |                                            |                                          |          |          |       |       |   |     |   |    |   |
|-----------------------------------------------------------------------------------------|------------------------------|--------------------------------------------|------------------------------------------|----------|----------|-------|-------|---|-----|---|----|---|
| Authorized IP addresses for http://host/IPSPUSH<br>/user/send.aspx URL, separated by ", |                              |                                            |                                          | 0        |          |       |       |   |     |   |    |   |
| Report purge delay                                                                      | 62                           |                                            |                                          |          |          |       |       |   |     |   |    |   |
| Authentication's cooky duration (h)                                                     | 24                           |                                            |                                          |          |          |       |       |   |     |   |    |   |
| Report's email subject                                                                  | Rapport alerte %LIST%        | - %MSG% exécuté                            | ée à %TIME%                              | 0        |          |       |       |   |     |   |    |   |
| Report's email body                                                                     | 🛛 Source 🔒 🗋                 |                                            | 6 6 6 4 *                                | Q ta ∭   | ₩        | ¥ 0 [ |       |   |     |   |    | 0 |
|                                                                                         | B I <u>U</u> <del>S</del> ×₂ | x <sup>2</sup> 💰 <u>I</u> <sub>x</sub>   : | :=   : : : : : : : : : : : : : : : : : : | 8 2 3 8  | I⇒¶ ¶⊂ j | 話- @  | n 🖻 🗄 | • | - • | Ω | \$ |   |
|                                                                                         | Styles - Forma               | t - Police                                 | - Taille - <u>A</u> -                    | A- 23 80 | ?        |       |       |   |     |   |    |   |
|                                                                                         | L'alerte %LIST% - %M         | SG% a été déclenc                          | chée à %TIME%, par %SENI                 | DER%.    |          |       |       |   |     |   | ^  |   |
|                                                                                         | Liste destination            | %LIST%                                     |                                          |          |          |       |       |   |     |   |    |   |
|                                                                                         | Message                      | %MSG%                                      |                                          |          |          |       |       |   |     |   |    |   |
|                                                                                         | Nombre destination           | %NB_DEST%                                  |                                          |          |          |       |       |   |     |   |    |   |
|                                                                                         | Nombre envoyés               | %NB_SENT%                                  |                                          |          |          |       |       |   |     |   |    |   |
|                                                                                         | Nombre recue                 | WIND OK%                                   |                                          |          |          |       |       |   |     |   | ~  |   |
|                                                                                         |                              |                                            |                                          |          |          |       |       |   |     |   |    |   |

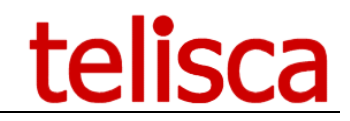

#### 2.1.4.1 <u>Authorized IP addresses to send by http</u>

This is the list of IPs authorized to trigger messages by <u>HTTP POST</u> (third party applications), using the IPSPUH/send.aspx URL.

#### 2.1.4.2 <u>Report purge delay</u>

Detailed reports are purged after the defined delay (in days).

#### 2.1.4.3 <u>Authentication's cooky</u>

When Map.aspx URL Windows authentication is enabled (in IIS) and anonymous authentication is disabled, then a IIS/Windows may require to enter a login/password. It is possible to reduce the frequency to enter a credential by saving a Web cooky. The validity duration of the cooky can be defined here.

#### 2.1.4.4 <u>Reports' email subject and body</u>

It is possible to receive an email each time an alert has been triggered. You can configure the subject and content of the email and include the following variables: %ID%, %TIME%, %LIST%, %MSG%, %NB\_DEST%, %NB\_SENT%, %NB\_OK%, %NB\_FAILED%, %SENDER%.

#### 2.2 Entities

You can define as many entities (organization, location, building), which will be assigned to groups of people who will be able to send text messages or broadcast voice announcements. Each group will have access to its own set of recipients and message templates.

|      |               | ID | Group label     | Send by Web page   | Key | Group name  | Send by IP phone | Kev  |
|------|---------------|----|-----------------|--------------------|-----|-------------|------------------|------|
| Edit | Delete        | 1  | Brighton office | Windows user group |     | security.ou | Free access      |      |
| Edit | Delete        | 2  | Ground Floor    | Free access        |     |             | Key required     | 5432 |
| Edit | Delete        | 3  | First Floor     | Free access        |     |             | Key required     | 9876 |
| Edit | Delete        | 4  | Paris office    | Free access        |     |             | Free access      |      |
| Edit | Delete        | 5  | Reception       | Free access        |     |             | Free access      |      |
| Edit | <u>Delete</u> | 6  | Whole office    | Free access        |     |             | Free access      |      |

Users can define the group label for each group, as it will appear as the title of text messages.

#### 2.2.1.1 Send by Web Page settings (text messaging)

The authentication method to send text messages from the web interface is as follows:

#### 2.2.1.2 <u>No authentication</u>

Anyone with the default URL will be able to send messages

#### 2.2.2 Key required

#### 2.2.2.1 <u>Send by IP Phone</u>

|      |               | ID | Group label     | Send by Web page   | Кеу  | Group name  | Send by IP phone | Кеу  |
|------|---------------|----|-----------------|--------------------|------|-------------|------------------|------|
| Edit | <u>Delete</u> | 1  | Brighton office | Windows user group |      | security.ou | Free access      |      |
| Edit | <u>Delete</u> | 2  | Ground Floor    | Key required       | 5432 |             | Key required     | 5432 |

The key may be added to the key parameter in IP Phone Service subscription.

If a key has been defined for the editor group and is not provided in the IP Phone Service parameter, the user is prompted to enter a PIN code. In this case, make sure that the key entered only contains numerical characters.

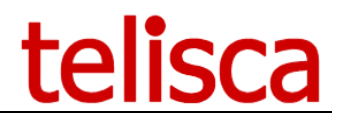

#### 2.2.2.2 Send by Web Page

|      |               | ID | Group label     | Send by Web page   | Key  |
|------|---------------|----|-----------------|--------------------|------|
| Edit | <u>Delete</u> | 1  | Brighton office | Windows user group |      |
| Edit | Delete        | 2  | Ground Floor    | Key required       | 5432 |

This key will have to be added to the URL (key=XXX) to be granted access. From the screenshot above, you will provide Editor Group 2 (Reception) a URL to send their messages like this:

```
http://host/IPSPUSH/user/WebSend.aspx?grp=2&key=5432
```

http://host/IPSPUSH/user/Map.aspx?grp=2&key=5432

Read more about accessing IPS Pager from the web.

#### 2.2.2.3 Windows User Group

This authentication method for the Pager from a web page is based on Windows authentication.

|      |               | ID | Group label     | Send by Web page   | Key  | Group name                            |
|------|---------------|----|-----------------|--------------------|------|---------------------------------------|
| Edit | <u>Delete</u> | 1  | Brighton office | Windows user group |      | security.ou                           |
| Edit | Delete        | 2  | Ground Floor    | Key required       | 5432 | · · · · · · · · · · · · · · · · · · · |

The web page will check the Windows login of the user against the Group defined here.

The way the Windows authentication works is this:

- 1. User provides credentials through browser
- 2. IIS on telisca server makes sure the user is defined (either locally or on the server's domain)
- 3. The browser starts opening the page (or not if denied by IIS)
- 4. Telisca server does a lookup on the <u>AD defined in administration</u>, to find if the user name can be found in the access group
- 5. Telisca server displays the page with the appropriate options (or <u>an error message</u> if the user cannot be found)

In this mode, it is necessary to force the users to authenticate on <u>IPSPUSH/user/WebSend.aspx</u> and <u>IPSPUSH/user/map.aspx d</u> in IIS.

- Launch IIS Manager, select default Web Site,
- Select the URL IPSPUSH/user,
- Right click and select 'Switch to content display',
- Select WebSend.aspx or Map.aspx,
- Right click and select 'Switch to features display',
- Click on authentication icon
- Disable 'Anonymous authentication'
- Enable 'Windows authentication'

Also, you can configure <u>Internet Explorer to use integrated Windows Authentication</u> to hide the login prompt.

Administrator needs to define AD settigns to be able to check if the users have access to WebSend or Map, and to check it's AD's Security Group.

**Important:** Once Windows User Group is chosen and the anonymous access is disabled on the page in IIS, all groups will have to authenticate even if they are still showing "Free Access" on the parameters page.

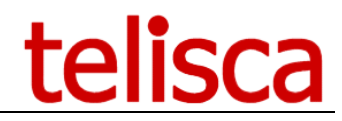

#### 2.2.3 Active Directory parameters for group authentication

If you are using authentication by <u>Windows User Group</u> for the access to IPS Pager web, you must configure the Active Directory section under 'Global config' where the groups and users are defined.

| ≡ telisca              | 1                                            |                                  | telisca Demo | 🖺 🔎 🐣 Unknown user |
|------------------------|----------------------------------------------|----------------------------------|--------------|--------------------|
| 🚯 Dashboard            | Home / Global configuration / AD/LDAP config |                                  |              | ⊘ Cancel ✓ Save    |
| Clobal configuration + | Config AD/LDAP                               |                                  |              |                    |
| CUCM Config            | Туре                                         | AD 🗸                             |              |                    |
| Parameters             | Primary AD or LDAP host                      | srvad01.teliscatest.lo           | Test         |                    |
| Hot Standby config.    | Backup AD or LDAP host                       |                                  | Test         |                    |
| Install Services       | AD or LDAP Port                              | 389                              |              |                    |
| CTI control            | Timeout (s)                                  | 10                               |              |                    |
| Phone push config      | AD or LDAP proxy user                        | teliscatest\administrator        |              |                    |
| Email config           | AD or LDAP provide particular                |                                  |              |                    |
| SMS Gateway            |                                              |                                  |              |                    |
| AD/LDAP config         | Conirm password                              |                                  |              |                    |
| © Support →            | Organisation unit to search userid           | CN=Users,DC=teliscatest,DC=local | 8            |                    |
| Attendant Console +    | Authentication mode                          | Security ~                       |              |                    |
|                        |                                              |                                  |              |                    |

Tip: To check your settings and connectivity, we recommend you use an AD client such as:
AD Explorer <u>http://technet.microsoft.com/en-us/sysinternals/bb963907</u>

### 2.3 Text recipients

| Enable phone numbers destination creation from Web Enable phone numbers destination creation from IP Phone<br>Add   Add   Edit Delete   Building_ISSY List of ip address ranges   36D7K9   Edit Delete   Security_ISSY     It of ip address ranges     36D7K9     Cancel     Image: Building_ISSY   It of ip address ranges     Image: Building_ISSY   It of ip address ranges     Image: Building_ISSY   It of ip address ranges     It of ip address ranges                                                                                                    | me / IPS Pager / [ | Destina     | ation list [ISSY]                  |                                     |                   |        |  |
|----------------------------------------------------------------------------------------------------|--------------------|-------------|------------------------------------|-------------------------------------|-------------------|--------|--|
| Add          Add       Destination lists       Type       ID         Edit       Delete       Building_ISSY       List of ip address ranges       36D7K9         Edit       Delete       Security_ISSY       List of directory numbers       36D7NV         Image: Security_ISSY       List of directory numbers       36D7NV         Image: Security_ISSY       List of directory numbers       36D7NV         Image: Security / Destinations list       Image: Security / Destinations list         Image: Security / Destinations list         Image: Security / Beload cache P         Image: Security / Id36D7K9         Type       List of ip address ranges         Image: Security / Id36D7K9         Image: Security / Id36D7K9         Image: Security / Id36D7K9         Image: Security / Id36D7K9         Image: Security / Id36D7K9         Its of ip address ranges | able phone numbers | rs destina  | tion creation from Web 🗌 Enab      | ole phone numbers destination creat | ion from IP Phone |        |  |
| Image: Building_ISSY     List of ip address ranges     36D7K9       Edit     Delete     Building_ISSY     List of ip address ranges     36D7K9       Edit     Delete     Security_ISSY     List of directory numbers     36D7K9                                                                                                    | d                  |             |                                    |                                     |                   |        |  |
| Edit Delete Building_ISSY List of ip address ranges 36D7K9<br>Edit Delete Security_ISSY List of directory numbers 36D7NV<br>Acome / IPS Global Directory / Destinations list<br>Clast cache load date time : 5/3/2019 6-31 PM0 Reload cache<br>Name Building_ISSY Id-36D7K9<br>Type List of ip address ranges                                                                                                    |                    |             | Destination lists                  |                                     | Туре              | ID     |  |
| Edit Delete Security_ISSY List of directory numbers 36D7NV     4ome / IPS Global Directory / Destinations list     Destinations list     (Last cache load date time: 5/3/2019 631 PM)     Reload cache     (Last cache load date time: 5/3/2019 631 PM)     Reload cache     Type     List of ip address ranges                                                                                                    | Edit D             | Delete      | Building_ISSY                      | List of ip address ranges           |                   | 36D7K9 |  |
| Image: Destinations list     Destinations list     (Last cache load date time: 5/3/2019 631 PM)     Reload cache     Name   Building_ISSY   Id36D7K9   Type     List of ip address ranges                                                                                                    | Edit D             | Delete      | Security_ISSY                      | List of directory numbers           |                   | 36D7NV |  |
| Name     Building_ISSY     Id:36D7K9       Type     List of ip address ranges                                                                                                    | Destinations list  | (Last cache | load date time : 5/3/2019 6:31 PM) | Reload cache                        |                   |        |  |
| Type List of ip address ranges                                                                                                    | Name               | e Building  | g_ISSY k                           | d:36D7K9                            |                   |        |  |
|                                                                                                    | Туре               | e List of i | ip address ranges                  |                                     |                   |        |  |
| IP address Add                                                                                                    | IP address         | 22          |                                    | Add                                 |                   |        |  |
| Show only selected 🗁 Page size 20 🖌                                                                                                    | Show only selected | d 🔽         | Page size 20 V                     |                                     |                   |        |  |
| Prefoxe adresse ip                                                                                                    |                    |             | Prefixe adresse ip                 |                                     |                   |        |  |
| ☑ 102.111.0/24                                                                                                    |                    | 10.2        | .111.0/24                          |                                     |                   |        |  |
|                                                                                                    |                    | < >         |                                    |                                     |                   |        |  |

For each editor group, access can be given to text messages' recipient lists, which are created in this screen.

This is what the recipients list look like on an IP Phone:

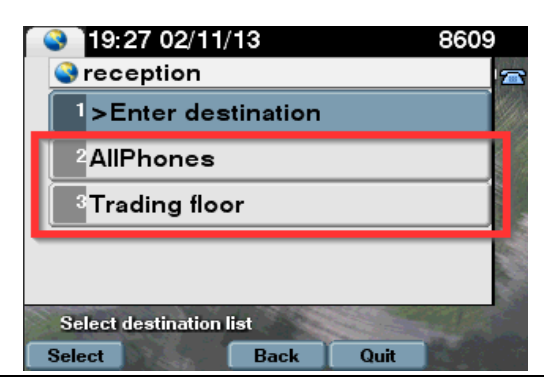

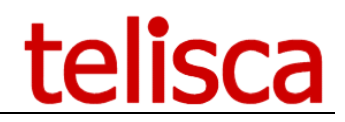

Lists can be populated by using CUCM groups:

- All IP Phones in CUCM
- Calling Search Spaces
- Locations
- Users
- Device pools
- Departments
- IP Address ranges
- Specific IP Phones
- List of list

| Name |                               | Id: |
|------|-------------------------------|-----|
| Туре | ALL IP Phones 🔻               |     |
|      | List of device pools          |     |
|      | List of Calling Search Spaces |     |
|      | List of location              |     |
|      | List of ip address ranges     |     |
|      | List of users                 |     |
|      | List of departments           |     |
|      | List of IP Phones             |     |
|      | List of directory numbers     |     |
|      | ALL IP Phones                 |     |

As well as creating these destination lists, Editors can be allowed to enter their message recipients themselves (up to five).

| Enable phone numbers des | tination creation fron | n Web 🔲 Enable p | hone numbe | rs destination ci | eation from IP Ph | one 🗆 |
|--------------------------|------------------------|------------------|------------|-------------------|-------------------|-------|
|                          | 13:58 0                | 2/12/13          |            | 8609              |                   |       |
|                          |                        | on               |            |                   |                   |       |
|                          | >Enter                 | destination      |            |                   |                   |       |
|                          | <sup>2</sup> AllPhor   | nes              |            |                   |                   |       |
|                          | <sup>3</sup> Trading   | , floor          |            |                   |                   |       |
|                          |                        |                  |            |                   |                   |       |
|                          |                        |                  |            |                   |                   |       |
|                          | Select destin          | ation list       |            | and the second    |                   |       |
|                          | Select                 | Back             | Quit       |                   |                   |       |

Phone screen with "Enable phone numbers destination creation from IP Phone"

# telisca

| 09/0  | 7/2012 15:42 86    | 580     |       |  |  |
|-------|--------------------|---------|-------|--|--|
| 🗢 Vii | Input dest. phone  | numbers | ~     |  |  |
|       | Phone              | 86007   | 123#* |  |  |
|       | Phone              |         |       |  |  |
|       | Phone              |         |       |  |  |
|       | Phone              |         |       |  |  |
|       | Phone              |         |       |  |  |
| Su    | Submit 🛛 Back Quit |         |       |  |  |

Entering up to five recipient to a text message from a phone

|                       |                      | telisca |
|-----------------------|----------------------|---------|
| Send                  | message to IP Phones |         |
| Enter destination     | Destination lists    |         |
| Destination phone nur | mbers:               |         |
|                       |                      |         |
|                       |                      |         |
|                       |                      |         |
|                       |                      |         |
|                       |                      |         |
|                       |                      |         |
|                       |                      |         |

Ad-hoc recipients from the web page

### 2.4 Audio recipients

#### 2.4.1 List of destinations

Like for text message destination lists, access can be given to lists of destinations for each editor group.

| Destinations list Audio settings | Select map         |           |              |
|----------------------------------|--------------------|-----------|--------------|
| <u> </u>                         | · · ·              |           | (Last cache  |
| Name Athéna                      |                    | ld:26AL8B | Reload cache |
| Type List of ip add              | lress ranges 🛛 🗸 🗸 | ]         |              |
| IP address                       |                    | Add       |              |
| Show only selected 🔽             |                    |           |              |
| Prefixe adress                   | e ip               |           |              |
| 10.2.105                         |                    |           |              |

Lists can be populated by using these CUCM groups or IPs:

- Single Unicast IP: to broadcast to a single destination IP Address
- All IP Phones in CUCM
- Calling Search Spaces
- Locations
- IP Address ranges
- Specific IP Phones

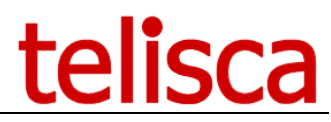

Note: The classifications of the phones are based on the list of phones loaded in cache at different times of day, as defined in CUCM Config screen, in Global Config menu. Just after enabling IPS Pager or after adding phone, it may be useful to reload the cache. However, if thousands of phones' list is reloaded, this can take a few minutes.

#### 2.4.2 Audio settings

This define the different audio modes available from Phone or Web user interface.

| Destinations | list Audio settings Select map                                                                             |        |
|--------------|----------------------------------------------------------------------------------------------------|--------|
| Audio Mode   | ☐ Press to talk (IP Phone)<br>☐ Press to talk + Talkback (IP<br>☑ Text to Speech (Web)<br>☑ Recorded Audio | Phone) |
|              | Multicast IP address 239.0.0.1                                                                             | 0      |
| l            | Pager RTP port (20480 to 32768) 22480 ⑦                                                                    |        |

#### 2.4.2.1 <u>Audio modes</u>

The audio broadcast can be used in different modes:

- Press to Talk: live broadcast from an IP Phone to one or many, by pressing the Talk Softkey,
- Press to Talk + Talkback: The destination also has a Talk button and can answer to everyone,
- Text to Speech (Web): Create new audio message from WebSend or Map URL
- Recorded audio: allows to play an audio file loaded by the administrator or entered in Text to Speech.

#### 2.4.2.2 <u>Multicast IP Address</u>

Enter multicast IP Address which will be accessible through the phones is available for each destination list. This IP address will need to be routed between the sender IP Phone and other phones (or SIP speakers) for live broadcast and between IPS Pager server and the destination phones for recorded audio.

A typical Multicast IP address is 239.0.0.X.

#### 2.4.2.3 <u>RTP Port</u>

This is the IP Port on which the destination phones will listen the RTP stream. The value needs to be even, between 20480 and 32768.

When sending audio broadcast to SIP speaker the RTP Port can be used to differentiate the different speakers by location.

#### 2.4.3 Association to a map

From the Map URL, it is possible to trigger an alert by clicking on the area of map.

This is possible by selecting a map and a color for each audio recipient.

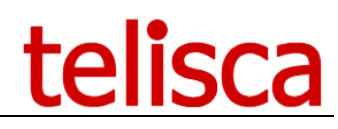

| Destinations list | Audio settings | Select map    |                       |         |
|-------------------|----------------|---------------|-----------------------|---------|
|                   |                | Maps ALL_SITE | HEX #4472C4 R 68 G 11 | 4 B 196 |
|                   |                |               | Athéna                | l       |
|                   |                |               |                       |         |

By selecting the map 'ALL\_SITE' and clicking on the Athéna blue area, the configuration memorizes the ID of the map and the exact blue color code which will be associated to the audio recipient.

Note: Firefox may have an issue by selecting a wrong color code. The workaround is to change a setting in Firefox, by entering URI 'about:config', then filtering on gfx.color and changing parameter gfx.color\_management.mode from 2 to 0.

| ← → ⊂ ŵ                               | 😢 Firefox           | about:config         |        |
|---------------------------------------|---------------------|----------------------|--------|
| Rechercher: O gfx.color               |                     |                      |        |
| Nom de l'option                       | Statut              | Туре                 | Valeur |
| gfx.color_management.display_profile  | par défaut          | chaîne               |        |
| gfx.color_management.enablev4         | par défaut          | booléen              | false  |
| gfx.color_management.mode             | par défaut          | nombre entier        | 2      |
| gfx.color_management.rendering_intent | par défaut          | nombre entier        | 0      |
| Saisissez u                           | ine nouvelle valeur | (type nombre entier) | ×      |
|                                       | gfx.color_managem   | ent.mode             |        |
|                                       | 0                   |                      |        |
|                                       | ОК                  | Annuler              |        |

Note: Take care to select an uniform color zone.

#### 2.5 Audio content

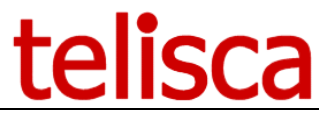

| ID                           | 26D1HP                                                                                               |
|------------------------------|----------------------------------------------------------------------------------------------------|
| Name                         | PLEASE_EVACUATE                                                                                      |
| Audio volume                 | 30% 🗸 🔊                                                                                              |
| Duration or # times          | 3 times 🗸 🗸                                                                                          |
| Delay before audio broadcast | 2 sec. 🗸 🗸                                                                                           |
| Load recorded audio message  |                                                                                                    |
| Concatenate languages        | 1 language 🗸                                                                                         |
| Voices                       | Microsoft Server Speech Text to Speech Voice (en-US, Helen) $\sim$                                   |
| Text to speech               | Please evacuate the office, as soon as possible. <u>Generate Play</u><br>Please, do not push or run. |
|                              | G <sub>. O</sub>                                                                                     |
| Or upload audio file         | Parcourir Aucun fichier sélectionné.                                                                 |
|                              | c:\inetpub\wwwroot\IPSCFG\data\IPSPUSH\AUDIO\audio_36.wav                                            |

#### 2.5.1.1 Load speaker volume for pager

When left to -1, IPS Pager will play the broadcast without changing the recipients' phone volumes. To make sure everyone will hear the broadcast, it is advised to force the volume to a positive value. Over 80 percent volume is likely to deteriorate the sound quality.

**Note:** the forced volume only applies to audio broadcasts (not the alarm sound of text messages) and is set only for the duration of the message. It goes back to the original speaker volume after the broadcast.

**Note**: the voice is in whisper mode when playing over a conversation and cannot be heard by the other users on the call.

#### 2.5.1.2 <u>Recorded audio duration</u>

When sending a recorded audio alert, it is helpful to define the duration of the audio broadcast. The audio file will loop until the duration is met. You can also define the number of times the audio file is played.

#### 2.5.1.3 <u>Recorded audio send delay</u>

Before playing a recorded audio alert and depending the number of IP Phones destination, it may be necessary to wait a few seconds so that all or most of the IP Phones are ready to listen the audio broadcast on the multicast IP address. The delay will also vary depending of the number of parallel push defined in IPS Pager global parameters, so it is convenient to define a percentage of IP Phones ready. If you want to play an urgent message which loops you can play immediately.

#### 2.5.1.4 <u>Text to speech</u>

You can enter a text to speech in up to four languages. They are merged together. It is possible to include XML markup language to change the way the text is played.

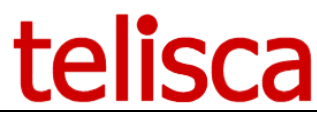

Can use the Speech Synthesis Markup (SSML) to control various characteristics of synthetic speech (text-to-speech) output including pitch, rate, volume, pause. break: An empty element used to control the prosodic boundaries between words. Syntax: <break time="xxxms" /> or <break time="xxxs" /> emphasis: Increases the level of stress with which the contained text is spoken. Syntax: <emphasis level="strong|moderate|none|reduced">text-to-speech</emphasis> prosody: Controls the pitch, rate, and volume of the speech output. Syntax: <prosody pitch="value" contour="value" range="value" rate="value" duration="value" volume="value">text-to-speech</prosody> -pitch: Optional.Indicates the baseline pitch for the contained text.This value may be expressed in one of three ways: An absolute value, expressed as a number followed by "Hz"(Hertz). For example, 600Hz. A relative value, expressed as a number preceded by "+" or "-" and followed by "Hz" or "st", that specifies an amount to change the pitch. For example + 80Hz or - 2st. The "st" indicates the change unit is semitone, which is half of a tone(a half step) on the standard diatonic scale. An enumeration value, from among the following: x - low, low, medium, high, x - high, or default. contour: Optional. Represents changes in pitch for speech content as an array of targets at specified time positions in the speech output. Each target is defined by sets of parameter pairs, for example: contour="(0 %, +20Hz)(10 %, -2st)(40 %, +10Hz)"> The first value in each set of parameters specifies the location of the pitch change as a percentage of the duration of the contained text (a number followed by "%"). The second value specifies the amount to raise or lower the pitch, using a relative value or an enumeration value for pitch, see above. -range: Optional.A value that represents the range of pitch for the contained speech content.This value may be expressed using the same absolute values, relative values, or enumeration values used to describe pitch, see above. -rate: Optional. Indicates the speaking rate of the contained text. This value may be expressed in one of two ways: A relative value, expressed as a number that acts as a multiplier of the default. For example, a value of 1 results in no change in the rate. A value of .5 results in a halving of the rate. A value of 3 results in a tripling of the rate. An enumeration value, from among the following: x-slow, slow, medium, fast, x-fast, or default. -duration: Optional. A value in seconds or milliseconds for the period of time that should elapse while the speech synthesis (TTS) engine reads the contents of the element. For example 2s or 1800ms. -volume: Optional. Indicates the volume level of the speaking voice. This value may be expressed in one of three ways: An absolute value, expressed as a number in the range of 0.0 to 100.0, from quietest to loudest. For example, 75. The default is 100.0. A relative value, expressed as a number preceded by "+" or "-" that specifies an amount to change the volume. For example +10 or -5.5. An enumeration value, from among the following: silent, x-soft, soft, medium, loud, x-loud, or default.

You can test a generated text to speech message by clicking on the 'Generate' link they downloading the audio file by clicking on the 'Play' link.

#### 2.5.1.5 Load an audio file

Instead of using the text to speech it is possible to load a ready-made audio file. Most of the format are supported and are converted to adequate format to be played by telisca audio server.

#### 2.6 Messages/Presentations tab

Users can create predefined text messages from this page.

**Note:** The number of characters displayed in messages on IP Phones is limited by the Cisco XML Object which supports up to 4000 characters.

#### 2.6.1 Enable message creation

This option lets the users of the web or phone interface type in an ad-hoc text message rather than selecting from the predefined list.

# telisca

| 14 01 02/12/13 80                    | 609 |
|--------------------------------------|-----|
| Reception                            |     |
| Enter message                        |     |
| <sup>2</sup> urgent message          |     |
| <sup>3</sup> sandwich van            |     |
|                                      |     |
| Select a message<br>Select Back Quit |     |

Message creation menu enabled on phone

|        | 10/07/13 17 | 7:25       | 861 | 1            | _ |
|--------|-------------|------------|-----|--------------|---|
| 86     | Input mes   | ssage text |     |              |   |
|        | Title       |            | [   | sandwich van |   |
|        | >           |            |     | come d       |   |
|        | >           |            | [   | d e f        |   |
|        | >           |            | [   |              |   |
|        | >           |            | [   |              |   |
| Submit |             | <<         |     | Back         |   |
| -      |             |            |     |              |   |

Composing a message on a 8945

| Services                      | Services |  |  |  |  |
|-------------------------------|----------|--|--|--|--|
| Input messa                   | age text |  |  |  |  |
| Title: alert                  |          |  |  |  |  |
| >: flood in park ik           |          |  |  |  |  |
| Submit << Back (              |          |  |  |  |  |
| Composing a message on a 6941 |          |  |  |  |  |

|                          |                   |           | telisca |
|--------------------------|-------------------|-----------|---------|
| Send                     | message to        | IP Phones |         |
| Enter destination        | Destination lists |           |         |
| Select a destination lis | t:                |           |         |
| Telisca_office           |                   |           | •       |
| Predefined messag        | New messag        | e         |         |
| Message title:           |                   |           |         |
|                          |                   |           |         |
| Message text:            |                   |           |         |
|                          |                   |           |         |
|                          |                   |           |         |
|                          |                   |           |         |
|                          |                   |           |         |
| Priority level:          |                   |           |         |
| Standard                 |                   |           | •       |
|                          |                   |           |         |
|                          | Send now          |           |         |

New message enabled from the web interface

# 2.6.2 Adding a new predefined message/presentations

First select the editor group for which you want to create a predefined message.

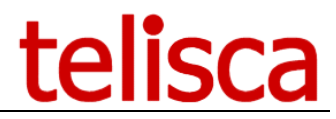

Then you can choose to create ad-hoc messages/presentations from the web and from the phones for this group.

And add a new message or edit an existing one.

| Enable message<br><u>Add</u> | Enable message creation from Web 🗹 Enable message creation from IP Phone 🗌 |                      |                      |  |  |  |
|------------------------------|----------------------------------------------------------------------------|----------------------|----------------------|--|--|--|
|                              |                                                                            | Messages             | type                 |  |  |  |
| Edit                         | Delete                                                                     | TEST                 | Message              |  |  |  |
| Edit                         | Delete                                                                     | SCHEDULE #3          | Text presentation    |  |  |  |
| Edit                         | Delete                                                                     | New Service Announce | Graphic presentation |  |  |  |
| <>                           |                                                                            |                      |                      |  |  |  |

When selecting to 'Add' a new message you can either choose a 'Text message' or 'Slide show'

#### 2.6.3 Text message

| Home / IPS Pager / Message def | inition              | ⊘ Cancel ✓ Save |
|--------------------------------|----------------------|-----------------|
|                                |                      |                 |
| Internal ID                    | 36D7R7               |                 |
| Туре                           | Text message         | 0               |
| Main title                     | ISSY                 |                 |
| Priority level                 | Normal priority ~    | 0               |
| Visible in list from service   |                      |                 |
| Slide title                    | CLOSING              |                 |
| Text                           | Fermeture des portes |                 |
|                                |                      |                 |

So with the text message, you can add a title and text to your message, set a priority level and make it available to recipients subscribed to IPS Pager history service.

#### 2.6.3.1 <u>Recipient message history</u>

Gives access to the message history on a destination phone. The phone needs to be subscribed to the <u>IPS</u> <u>Pager service</u> with the Mode parameter left empty. And the <u>message history option enabled</u>.

#### 2.6.4 Slide show

| Home / IPS Pager / Message   | e definition                     | Tancel 🗸 Save |
|------------------------------|----------------------------------|---------------|
| Internal ID                  | 36D7R7                           |               |
| Туре                         | Graphic slide show V             |               |
| Main title                   | ISSY                             |               |
| Images ordered in zip file   | Parcourir business-directory.jpg |               |
| # images loaded              | 0                                |               |
| Delay between slides (s)     | 0                                |               |
| # loops on slide show        | 1 0                              |               |
| Priority level               | Normal priority                  |               |
| Visible in list from service |                                  |               |
| Slide title                  | Directory                        |               |

So with the slide show type, you can add a title then you need to load up the images you require.

Choose to load a zip file which contains the images in the following format: png, jpg or gif From a PowerPoint presentation you can choose to export this into one of those formats.

You can choose to delay in seconds between the slides, a value of 0 will disable the automatic slide show.

Choose the number of times the slide show will loop or a value of 0 will disable this loop.

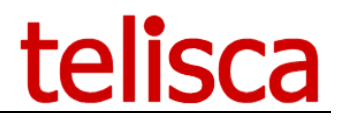

Setting a priority level and make it available to recipients subscribed to IPS Pager service.

You have the option to assign a title for this slide show.

#### 2.6.5 Text & graphic slide show

| Home / IPS Pager / M            | essage definition                     | ⊘ Cancel ✓ Sa |
|---------------------------------|---------------------------------------|---------------|
| Internal ID                     | 36D7V3                                |               |
| Туре                            | Text & graphic slide show 🗸 🖓         |               |
| Main title                      | Annonce Avril                         |               |
| Delay between slides (s)        | 0                                     |               |
| # loops on slide show           | 2                                     |               |
| Priority level                  | Normal priority 🗸 🖓                   |               |
| Visible in list from<br>service | ⊇0                                    |               |
| Slide title                     | Annonce produit                       |               |
| Slide type                      | Imac v Parcourir DX7080.png<br>Upload |               |
|                                 | < Add 2/2 Remove >                    |               |

With the text and graphic slide show type, you can add a title then you can load up a mixture of text and images you require.

You can choose to delay in seconds between the slides, a value of 0 will disable the automatic slide show.

Choose the number of times the slide show will loop or a value of 0 will loop indefinitely.

Setting a priority level and make it available to recipients subscribed to IPS Pager service.

The 'Visible for display' option will allow all IP phones subscribed to IPS pager server (without any command parameter), to display all the messages defined in the specified editor group, for which this option has been enabled.

If the title option has been enabled in IPS Pager parameters, you can then add a slide title for the presentation. Select the slide type, if text, input text into the text window below then hit 'add'.

For image, select 'image' then choose file, then hit add. Choose to load a zip file which contains the image in the following format: png, jpg or gif.

You can add several pages, remove and add along the way then once complete hit validate.

#### 2.7 Scheduled push

With the scheduled push feature, you can send pushes of a message/presentation 5 times a day and select the days of the week for when you want this to be scheduled.

Working days @ Monday @ Tuesday @ Wednesday @ Thursday @ Friday @ Saturday @ Sunday

|      |               |              |                  |                        |        |        |        |        | Add    |
|------|---------------|--------------|------------------|------------------------|--------|--------|--------|--------|--------|
|      |               | Editor group | Destination list | Messages/Presentations | Time 1 | Time 2 | Time 3 | Time 4 | Time 5 |
| Edit | <u>Delete</u> | TEST         | All_phones       | TEST                   | 15:15  | 08:00  | 10:45  |        |        |
|      |               |              |                  |                        |        |        |        |        |        |

The selection options you have when adding a schedule via the 'add' link are:

Editor group Destination list Message/Presentations Times of the day x5 . . .

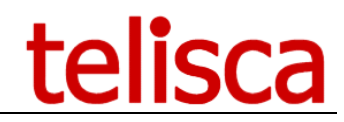

Hit the 'update' link to add the scheduling and then you can create several schedules.

To remove a schedule, simply hit the 'delete' button for the relevant schedule.

Currently the working days cannot differ for each schedule, this selection will apply to all of the schedule pushes.

The time of day the message will be pushed takes into account the difference between the time zone of the IP Phone's device pool and IPS Pager's time zone.

#### 2.8 Send history

Contains a report of sent messages with details.

| Send date        | Editor group | Sender          | Message        | Destination list | Dest nb | Sent nb | Recv nb | Err nb | Detail        |
|------------------|--------------|-----------------|----------------|------------------|---------|---------|---------|--------|---------------|
| 11/02/2013 16:53 | reception    | SEP000C298087E5 | urgent message | AllPhones        | 3       | 3       | 2       | 1      | <u>Detail</u> |
| 11/02/2013 16:47 | reception    | SEP000C298087E5 | urgent message | AllPhones        | 4       | 4       | 2       | 2      | <u>Detail</u> |
| 11/02/2013 16:37 | reception    | SEP002414B37A58 | urgent message | AllPhones        | 3       | 3       | 3       | 0      | <u>Detail</u> |
| 11/02/2013 16:27 | reception    | SEP002414B37A58 | sandwich van   | AllPhones        | 3       | 3       | 3       | 0      | <u>Detail</u> |
| 11/02/2013 16:25 | reception    | SEP1CE6C79A0FA3 | urgent message | AllPhones        | 3       | 3       | 2       | 1      | <u>Detail</u> |
| 11/02/2013 16:23 | reception    | SEP1CE6C79A0FA3 | urgent message | right            | 2       | 2       | 1       | 1      | <u>Detail</u> |
| 11/02/2013 16:22 | reception    | SEP1CE6C79A0FA3 | urgent message | right            | 2       | 2       | 1       | 1      | <u>Detail</u> |
| 11/02/2013 14:10 | reception    | 10.5.1.87       | urgent message | right            | 2       | 2       | 1       | 1      | <u>Detail</u> |
| < >              |              |                 |                |                  |         |         |         |        |               |

When sending from an IP Phone Sender can contain a user provided in the 'user' parameter when subscribing to CUCM IP Phone Service.

When sending from the Map Web Interfaced, if Windows authentication has been enabled then it can be the user login, otherwise it will show the IP address of the PC.

Reports are purged delay is defined in IPS Pager menu, Parameters' Tab, advanced parameters section.

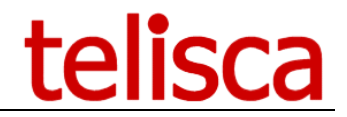

### **3** Deployment

Once everything is configured, users need to create the service on Call Manager to enable the IPS Pager interface on the phones. The user can then subscribe the broadcasters' phones to the service and set the parameters to customise access level, text and/or voice capability, and which destinations accessible.

#### 3.1 Define the service on Call Manager

Can be done from telisca Admin > Global Config > Install Services Tab. It is only useful if IPS Pager is used to browse information. If Pager used only for alerting this is required only to send the alert from the IP Phone.

| ≡ telisca            | 1                                |                |   | telisca Demo | <b>b</b>     | 🐣 Unknown user        |
|----------------------|----------------------------------|----------------|---|--------------|--------------|-----------------------|
| Dashboard            | Home / Global configuration / In | stall Services |   | ✓ Close      | ✓ View alrea | dy installed services |
| Global configuration |                                  |                |   |              |              |                       |
| CUCM Config          | Select a service                 | IPS Pager      | ~ |              |              |                       |
| Parameters           | Service Name                     | News Service   |   |              |              |                       |
| Hot Standby config   | XML application host             | 192.168.0.138  |   |              |              |                       |
| hered Constants      | Enterprise Subscription          | 2 0            |   |              |              |                       |
| install Services     | Directory Service                | 0              |   |              |              |                       |
| CTI config           | Use HTTPS                        | 0              |   |              |              |                       |
| CTI control          | Description language             | English 🗸      |   |              |              |                       |
| Phone push config    |                                  | Create service |   |              |              |                       |

The IP phone service created has several parameters.

| IP Phone Services Configuration              |                                                            |  |  |  |  |  |  |  |  |
|----------------------------------------------|------------------------------------------------------------|--|--|--|--|--|--|--|--|
| Save X Delete Update Subscriptions 🕂 Add New |                                                            |  |  |  |  |  |  |  |  |
| _ Status                                     |                                                            |  |  |  |  |  |  |  |  |
| i Status: Ready                              | i Status: Ready                                            |  |  |  |  |  |  |  |  |
| ⊂ Service Informatio                         | on                                                         |  |  |  |  |  |  |  |  |
| Service Name*                                | IPS Pager                                                  |  |  |  |  |  |  |  |  |
| Service Description                          | Speak or send message from IP Phone                        |  |  |  |  |  |  |  |  |
| Service URL*                                 | http://172.16.5.5:80/IPSPUSH/user/Default.aspx?pn=#DEVICEf |  |  |  |  |  |  |  |  |
| Secure-Service URL                           |                                                            |  |  |  |  |  |  |  |  |
| Service Category*                            | XML Service 🔻                                              |  |  |  |  |  |  |  |  |
| Service Type*                                | Standard IP Phone Service                                  |  |  |  |  |  |  |  |  |
| Service Vendor                               |                                                            |  |  |  |  |  |  |  |  |
| Service Version                              |                                                            |  |  |  |  |  |  |  |  |
| 🗹 Enable                                     |                                                            |  |  |  |  |  |  |  |  |
| Service Parameter                            | Information                                                |  |  |  |  |  |  |  |  |
| Parameters grp                               |                                                            |  |  |  |  |  |  |  |  |
| lst                                          | New Parameter                                              |  |  |  |  |  |  |  |  |
| mod                                          | Edit Parameter                                             |  |  |  |  |  |  |  |  |
| msg<br>user                                  |                                                            |  |  |  |  |  |  |  |  |
|                                              |                                                            |  |  |  |  |  |  |  |  |

#### The Service URL is:

http://[TELISCA\_SERVER\_IP]:80/IPSPUSH/user/Default.aspx?pn=#DEVICENAME#

#### pn

Is the phone name. If the service is subscribed, you can use the dynamic value #DEVICENAME# which is replaced by CUCM with the calling's IP Phone name. If accessing the service by URL (for instance a SURL) depending on the model and firmware, it may be necessary to enter the phone name because #DEVICENAME# isn't supported. <u>See troubleshooting</u>

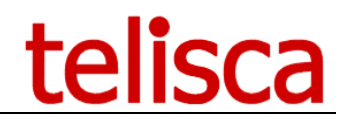

#### 3.2 Set IP Phone Service Parameters

Each phone that will be used to send an alert will subscribe to the IPS Pager service and have parameters customised for the individual user.

#### 3.2.1 grp: entity index

The entity index (1 to n) can be found in the list of entities

|      |        | ID | Entity name | Web page authorization | Key for Web URL | AD Security Group | IP phone authorization | Key for IP Phone |
|------|--------|----|-------------|------------------------|-----------------|-------------------|------------------------|------------------|
| Edit | Delete | 1  | Global      | Windows user group     |                 | pager-admin       | Key required           | 12345            |
| Edit | Delete | 2  | LYON        | Free access            |                 |                   | Free access            |                  |

#### key (optional depends on config)

If an access key is defined to send by IP Phone.

|      |        | ID | Entity name | Web page authorization | Key for Web URL | AD Security Group | IP phone authorization | Key for IP Phone |
|------|--------|----|-------------|------------------------|-----------------|-------------------|------------------------|------------------|
| Edit | Delete | 1  | Global      | Windows user group     |                 | pager-admin       | Key required           | 12345            |
| Edit | Delete | 2  | LYON        | Free access            |                 |                   | Free access            |                  |

If an access key is defined but this parameter is empty, then the user is prompter to enter a PIN code. If the user fails to enter the PIN code after 7 attempts, the user interface is locked for 5mn.

| 1                | 4/09/18 1<br>Global | 0:28 | 105006 |      | _ |             |
|------------------|---------------------|------|--------|------|---|-------------|
| <del>~</del> 10! | Try 1/7             |      |        |      |   | <b>4</b> 10 |
|                  | Enter PIN           | code | ****   |      |   |             |
| 🕄 Lao            |                     |      |        |      |   |             |
| 🕄 Filt           |                     |      |        |      |   |             |
| Su               | ıbmit               | <<   | I      | )uit |   |             |

#### 3.2.2 mod : mode

Defines if IPS Pager will only be used for texting, voice or both

- PG: audio broadcast (talk to speech or recorded audio messages)
- MSG: text messages
- S: audio and text messages
- if left empty, users can access the text messages defined in persistent mode. <u>This option</u> must be enabled first.

#### 3.2.3 lst: optional list ID

The recipient (text or audio) list ID(s) if needs to be restricted. Can be found in text or audio recipients list.

|             |        | Destination lists | Туре                      | ID     |
|-------------|--------|-------------------|---------------------------|--------|
| <u>Edit</u> | Delete | ALL_SITE          | ALL IP Phones             | 26AL5K |
| Edit        | Delete | Athéna            | List of ip address ranges | 26AL8B |
| <u>Edit</u> | Delete | Athéna-1st-floor  | List of IP Phones         | 26ALBT |
| <u>Edit</u> | Delete | Athéna-2nd-floor  | List of IP Phones         | 26ALDD |
| <u>Edit</u> | Delete | Athéna-Lobby      | List of IP Phones         | 26ALAX |
| <u>Edit</u> | Delete | Hestia            | List of device pools      | 26AL9L |
| <u>Edit</u> | Delete | Poséidon          | List of ip address ranges | 26AL6M |

Multiple IDs can be provided separated with a comma.

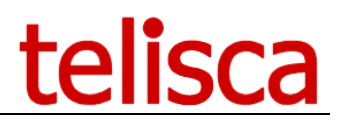

If a destination list is predefined, then the user goes directly to the select text or audio content screen.

| Subscribed Cisco IP Phor    | e Services for SEP28 | 34A2821323 |               |
|-----------------------------|----------------------|------------|---------------|
| 📄 Save 🢡 Help               |                      |            |               |
| _ Status                    |                      |            |               |
| i Status: Ready             |                      |            |               |
| Service Information         |                      |            |               |
| Service Subscription: IPS P | ager JML TEST        |            |               |
| Service Name*               | IPS Pager JML TEST   |            |               |
| Destination list ID         | 26AL5K               |            | (Description) |
| Mode                        | PG                   |            | (Description) |
| Text or audio message ID    |                      |            | (Description) |
| Sender user name            |                      |            | (Description) |
| 14/09/18 10<br>Global       | :39   105            | 006        |               |
| 10! Select aud              | lio alert            |            |               |
| PLEASE_E                    | VACUATE              |            |               |
| SECURTIY-                   | OUT                  |            | 2             |
| 🕄 Lac WELCOME               |                      |            | 3             |
|                             |                      |            |               |
| Filt                        |                      |            |               |
| Select                      | Back                 | Ouit       |               |

#### 3.2.4 msg: optional text or audio message ID

The text or audio message template ID. Using a SURL Button associated to the IPS Pager

|      |        | Audio message   | Description\Text to speech                                                   | ID     |
|------|--------|-----------------|------------------------------------------------------------------------------|--------|
| Edit | Delete | PLEASE_EVACUATE | Please evacuate the office, as soon as possible. Please, do not push or run. | 26D1HP |
| Edit | Delete | SECURTIY-OUT    | Please evacuate, all of you!                                                 | 26ALNW |
| Edit | Delete | WELCOME         | Welcome everybody in our office. please, do not escape!                      | 27TYJP |

IP Phone Service with the lst and msg parameter predefined, the the user go directly to the confirmation screen.

| Subscribed Cisco IP Phon     | e Services for SEP2834A2821323 |               |
|------------------------------|--------------------------------|---------------|
| 🔜 Save 🢡 Help                |                                |               |
| - Status                     |                                |               |
| Update successful            |                                |               |
| Service Information          |                                |               |
| Service Subscription: IPS Pa | ager JML TEST                  |               |
| Service Name*                | IPS Pager JML TEST             |               |
| Destination list ID          | 26AL5K                         | (Description) |
| Mode                         | PG                             | (Description) |
| Text or audio message ID     | 27TYJP                         | (Description) |
| Sender user name             |                                | (Description) |

# telisca

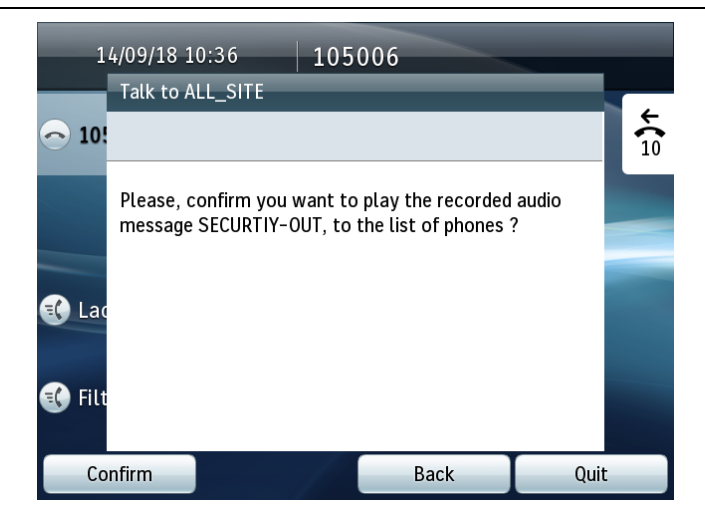

#### 3.2.5 user: optional send user name

Used to display the sender's name or number as a signature of a text message. See here for the option

#### **3.3 Service URL buttons**

It is possible to use Service URL buttons to trigger directly an alert to a predefined destination and optionally with a predefined alert message (text or audio). This can be done by subscribing several time to the IPS Pager IP Phone Service and by setting different parameters. Then associate the SURL button to the different IP Phone services.

|     |                    | Subscribed Service | s                       |
|-----|--------------------|--------------------|-------------------------|
|     |                    |                    |                         |
|     |                    | IPS Manager Ass    | sistant                 |
|     |                    | IPS Pager JML E    | MPTY                    |
|     |                    | IPS Pager JML T    | EST                     |
|     |                    | IPSPCFG JML        |                         |
|     |                    | PAGER ALL SIT      | E_EVACUATE              |
|     |                    | _                  |                         |
| Ser | vice URL Sett      | ings on base Phone |                         |
| But | ton Service        |                    | Label                   |
| 1   | IPS Pager          | JML TEST V         | PAGER_TEST              |
| 2   | PAGER_A            | LL_SITE_EVACUATE ~ | PAGER_ALL_SITE_EVACUATE |
| #   | 105005             | 14 Sep             | t 11:00                 |
| ^   | 105005             |                    | L                       |
| K   | PAGER_TE           | ST                 | G                       |
|     | PAGER_AL           | L_SITE_EVACUAT     | E                       |
| C   | Lacoste<br>Filtre2 |                    |                         |
|     | Bis                | NvAppel            | Récupérer •••           |

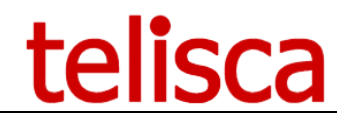

#### 3.4 Push by http settings

This mode can be set in IPS Pager Parameters screen. IPS Pager send http request directly to the IP Phones. It provides the best performances, however it's configuration is more complex. See the steps below.

#### 3.4.1 Set Web enabled option on the IP Phones

In CUCM administration, set the parameter 'Web Access' to 'Enabled' for every destination phones.

| Web Access* | Enabled  |    |
|-------------|----------|----|
| THE ACCESS  | Ellableu | Ľ. |

This can be changed globally by setting it in 'Common Phone Profile' and applying the updated Common Phone Profile by CCMBAT.

Note: Web Access is secured by our 'Authentication Proxy' (see after).

#### 3.4.2 Change IP Phone's authentication URL

The authentication URL needs to be changed to redirect the authentication request to IPS Pager server instead of CUCM.

This can be done for test on the device setting or globally in Enterprise parameters.

| – External Data Locations I | ntormation (Leave blank to use detault)             |  |
|-----------------------------|-----------------------------------------------------|--|
| Information                 |                                                     |  |
| Directory                   |                                                     |  |
| Messages                    |                                                     |  |
| Services                    |                                                     |  |
| Authentication Server       | http://IPSPAGER:80/IPSCFG/authenticate/default.aspx |  |
| Proxy Server                |                                                     |  |
| Idle                        |                                                     |  |
| Idle Timer (seconds)        |                                                     |  |
| Secure Authentication URL   | http://IPSPAGER:80/IPSCFG/authenticate/default.aspx |  |
| Secure Directory URL        |                                                     |  |
| Secure Idle URL             |                                                     |  |
| Secure Information URL      |                                                     |  |
| Secure Messages URL         |                                                     |  |
| Secure Services URL         |                                                     |  |
|                             |                                                     |  |

The new URL should be <u>http://ipsPagerHost:80/IPSCFG/authenticate/default.aspx</u>. If HTTPS support has not been configured in telisca and CUCM (see Install & Exploitation guide IPSCFG\_ADMIN\_EN.pdf), then you can force the HTTP URL on the Secured Phones URL Parameters as well.

| terprise Parameters Configuration                |                                                                                                    |
|--------------------------------------------------|----------------------------------------------------------------------------------------------------|
| ]] Save 🧬 Set to Default  🌑 Reset 🥒 Apply Config |                                                                                                    |
|                                                  |                                                                                                    |
| Phone URL Parameters                             |                                                                                                    |
| URL Authentication                               | http://IPSPAGER:80/IPSCFG/authenticate/default.aspx                                                                                                    |
| URL Directories                                  | http://cucm11.telisca.loc:8080/ccmcip/xmldirectory.jsp                                                                                                    |
| URL Idle                                         |                                                                                                    |
| <u>URL Idle Time</u>                             | 0                                                                                                    |
| URL Information                                  | http://cucm11_telisca_loc/8080/ccmcin/GetTelecasterHelp                                                                                                    |
| URL Messages                                     | Nor the definition of the operation of the second of the second of the s |
| IP Phone Prover Address                          |                                                                                                    |
| IT FIDILE FIDAY Address                          |                                                                                                    |
| URL Services                                     | http://cucm11.telisca.loc:8080/ccmcip/getservicesmenu.j                                                                                                    |
| Secured Phone URL Parameters                     |                                                                                                    |
| Secured Authentication URL                       | http://IPSPAGER:80/IPSCFG/authenticate/default.aspx                                                                                                    |
| Secured Directory URL                            | https://cucm11.telisca.loc:8443/ccmcip/xmldirectory.jsp                                                                                                    |
| Secured Idle URL                                 |                                                                                                    |
| Secured Information URL                          | ,<br>https://cucm11.telisca.loc:8443/ccmcip/GetTelecasterHel                                                                                                    |
| Secured Messages URL                             |                                                                                                    |
| Secured Services URL                             | ,<br>https://cucm11.telisca.loc:8443/ccmcip/getservicesmenu                                                                                                    |

The IP phones need to be restarted to take into account the change.

#### 3.4.3 telisca Push setting configuration

From Global Configuration menu, Push Config folder, select the Push mode 'User secure authenticate proxy'.

| ≡       | telisca              |                                             |                                          | telisca Demo | <u>ې</u> | ) 🐣 Unknown user |
|---------|----------------------|---------------------------------------------|------------------------------------------|--------------|----------|------------------|
| 🚯 Da    | shboard              | Home / Global configuration / IP Phone push |                                          |              |          | ⊘ Cancel ✓ Save  |
| Gld Gld | obal configuration 🔹 | IP Phone authentication for IPS Pager, P    | hone Robot, Phone Remote,                |              |          |                  |
|         | UCM Config           | IP Phone authentication mode                | IP Phones associated to Application User |              |          |                  |
|         | arameters            | Associated application user                 | x                                        |              |          |                  |
|         | ot Standby config    | Password                                    |                                          |              |          |                  |
|         | stall Services       | Request timeout (s)                         | 4                                        |              |          |                  |
|         | TI config            |                                             | 4                                        |              |          |                  |
|         | TI control           | Link to another authentication URL          |                                          |              |          | 9                |
|         | hone push config     | Test device name (SEPXXXXXXXXXX)            | SEP00077D42BA24                          |              |          |                  |
|         | mail config          |                                             | Test Push                                |              |          |                  |

The user login and password is disabled. IPS Pager will generate a one-time user and password.

You can configure the CUCM Host to the CUCM Publisher, so that the authentication is redirected to CUCM if the user is not the one pushed by a telisca application.

The authentication is normally very fast (a few milliseconds) however is the server is 100% busy by pushing with a too high number of threads, it can be usefull to accept a few seconds for the timeout.

You can test the authentication by entering a phone name (MAC address), after validating the configuration. It should display the services menu on the phone. If this does not work, please check the Web Access settings and authentication URL. If it still does not work, you can check the authentication logs from Support Menu, Application logs folder. If you do not see the authentication request in the logs, this may be a problem with one of the previous CUCM settings.

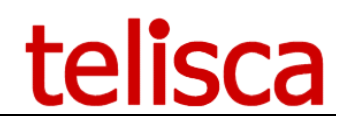

### 4 Usage

#### 4.1 From the IP Phones: IP Phone Service

The senders' phones need to be subscribed to the Phone Service on Call Manager with the appropriate settings.

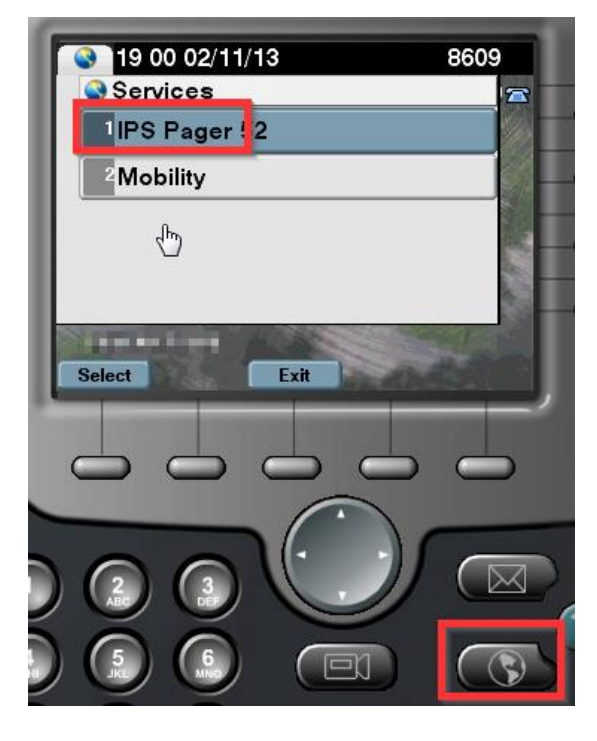

Accessing IPS Pager from the Service Button

#### 4.2 From WebSend web interface

|                      |                           | telisca |
|----------------------|---------------------------|---------|
| S                    | Send message to IP Phones |         |
| Enter destination    | Destination lists         |         |
| Destination phone nu | nbers:                    |         |
|                      |                           |         |
|                      |                           |         |
|                      |                           |         |
|                      |                           |         |
|                      |                           |         |
|                      |                           |         |
|                      |                           |         |
| Predefined messag    | es New message            |         |
| Vessage title:       |                           |         |
| Normal text          |                           |         |
| Message text:        |                           |         |
| Hello                |                           |         |
|                      |                           |         |
|                      |                           |         |
|                      |                           |         |
| Priority level:      |                           |         |
| Standard             |                           |         |
|                      |                           |         |
|                      | Cond now I                |         |

http://host/IPSPUSH/user/WebSend.aspx?grp=XXX&key=XXX

- grp is the editor group ID
- key is only required if defined as <u>authentication from Web</u>

If grp parameter is empty, the first editor group (1) is used.

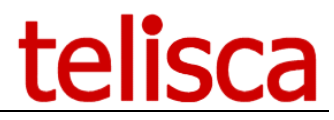

If key parameter is empty, either a free access or an authentication by Windows Security group need to be configured. More info on <u>Windows Authentication</u> for this page.

#### 4.3 From Map Web interface

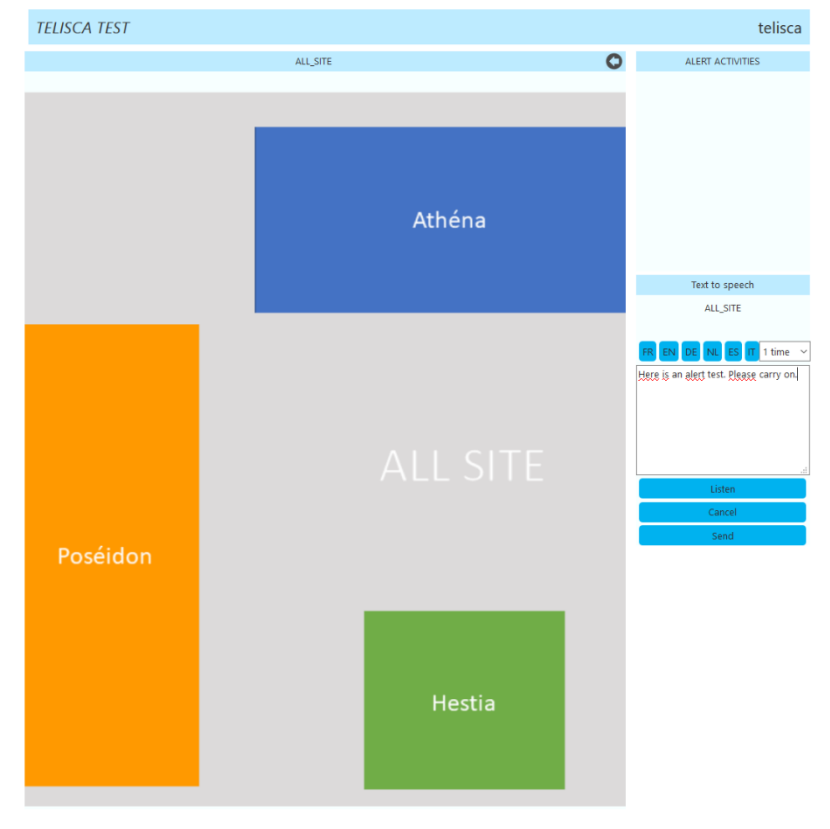

http://host/IPSPUSH/user/Map.aspx?grp=XXX&key=XXX

- grp is the editor group ID
- key is only required if defined as authentication from Web

See User Guide hereafter

# **IPS Pager Map User Guide**

To connect, please enter in your browser the URL: <u>http://host/IPSPUSH/user/Map.aspx</u>

If you get the authentication error message below, please check with your administrator. In order to open the Public Alert System Web page, you need to be part of adequate Active Directory Security Group.

Current user is not authorized for entity WHO HQ

Select one of the maps: 'Geneva Site' or 'Main building All floors'.

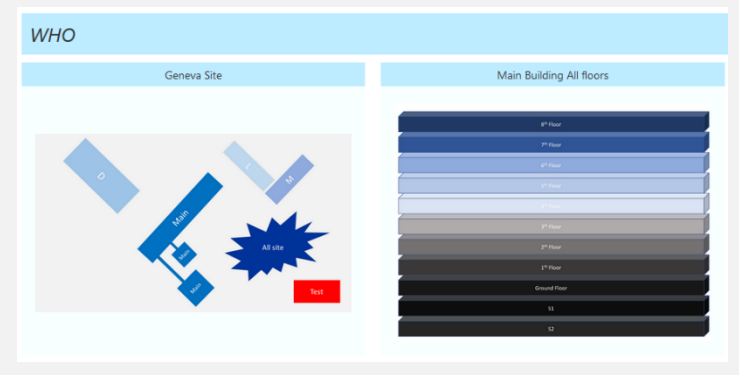

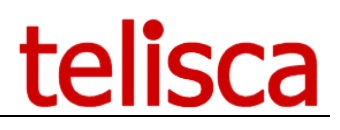

Click on a building or floor zone to select a destination. Click on the back arrow in the top right corner, to select another map.

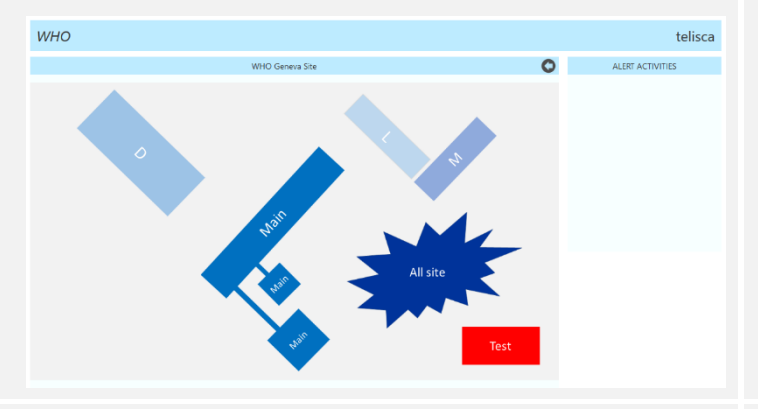

Dashboard for ongoing alert shows real time statistics. Click on an alert on the right tab to display the dashboard. You can click on Stop button to stop the alert.

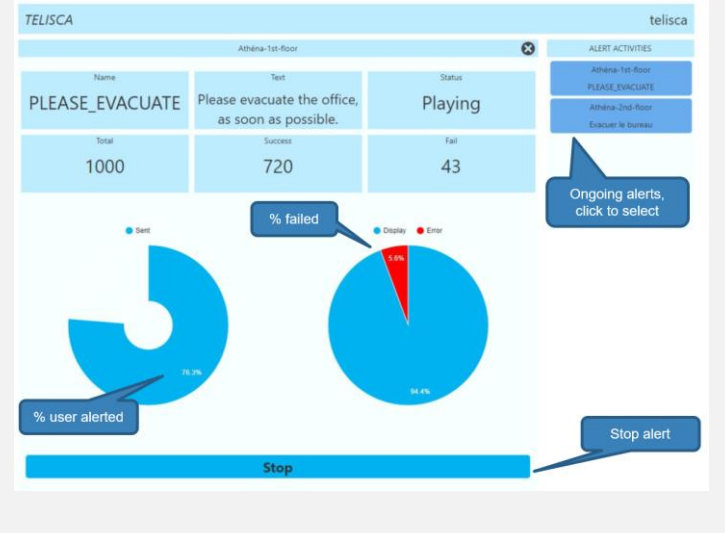

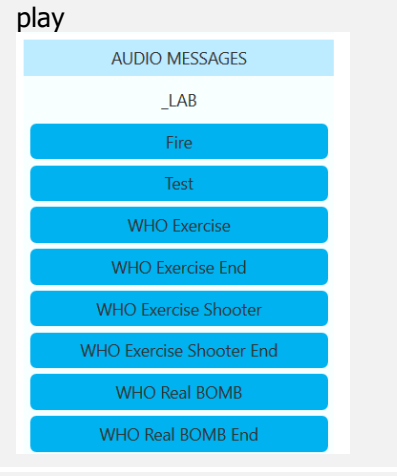

sending.

Then select the audio alert to

Check the destination, the alert, then click on Send to confirm

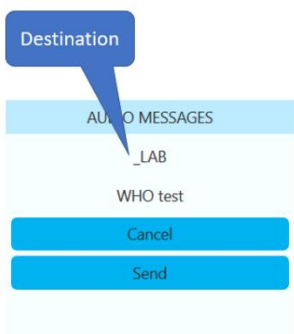

| If you select an audio 'Text to                                                                 | Text to speech                                                                      |  |  |  |  |  |  |
|-------------------------------------------------------------------------------------------------|-------------------------------------------------------------------------------------|--|--|--|--|--|--|
| Speech', you are                                                                                | TEST                                                                                |  |  |  |  |  |  |
| able to create a<br>new temporary<br>audio message.                                             | FR EN DE NL ES IT 3 times ~                                                         |  |  |  |  |  |  |
| Click on the<br>language to add a<br>tag, then enter<br>the text to<br>speech. The<br>different | <fr>Bonjour, ceci est un test!<br/><en>Hello, <u>this is</u> a test!<br/></en></fr> |  |  |  |  |  |  |
| languages will be concatenated.                                                                 | Listen                                                                              |  |  |  |  |  |  |
| · · · · · · ·                                                                                   | Cancel                                                                              |  |  |  |  |  |  |
| You can listen to<br>check the                                                                  | Send                                                                                |  |  |  |  |  |  |
| message before                                                                                  |                                                                                     |  |  |  |  |  |  |

In case of malfunctioning, you may have an error message like this one. If the error does not clear after 3mn, please contact your administrator.

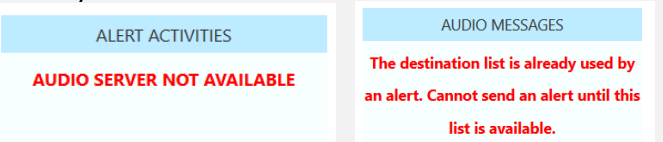

For each alert, the administrator receives an email with the alert's statistics in the body and a detailed report attached, in CSV file format, that can be loaded on Excel.

#### 4.4 Direct from an URL

It is possible to trigger text message delivery by calling an URL with http get and parameters. This setup enables integration with other software.

http://host/IPSPUSH/user/send.aspx?g=i&list=XXX&msg=YYY

Example: http://10.5.1.2/IPSPUSH/user/send.aspx?g=1&dn=8610&txt=backup%20failure

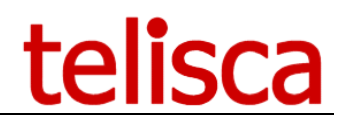

• g=broadcasters group (1 to n, 1 by default)

#### 4.4.1 Send text message

- recipients
  - **list**=destination list ID,
  - or **dn**=directory numbers separated by commas,
- Text message
  - msg=predefined message ID,
  - or **txt**=text message itself: needs to be <u>URL encoded</u>.
- Audio notification
  - **audio**=tftpFileName[.raw], this is a short audio file available on the CUCM TFTP server

#### 4.4.2 Send audio message

- recipients
  - alst=audio list ID
- audio content
  - rec=predefined audio content ID,

**Important:** The URL is only accessible to IP addresses defined in the <u>Parameters Tab ></u> <u>Advanced parameters</u>

The audio parameter is used to force the notification with a specific audio file available on CUCM's TFTP server.

If the push has succeeded, the URL will return "OK." The push is asynchronous; if it is correctly sent but not guaranteed to have reached its destination, this can be confirmed in the send history report tab.

Returned error codes: INVALID\_LICENSE UNAUTHORIZED IP ADDRESS BOTH\_LIST\_AND\_DN BOTH\_MSG\_AND\_TXT NO\_LIST\_NO\_DN NO\_MSG\_NO\_TXT INVALID\_EDITOR\_GROUP INVALID LIST ID INVALID\_MESSAGE\_ID INVALID\_MESSAGE\_TEXT INVALID\_DIR\_NUMBER INTERNAL\_ERROR NOT\_RECORDED\_AUDIO\_LIST TXT\_TOO\_LONG TXT EMPTY

#### 4.5 Multicast with PA speakers

The sound mode, using multicast groups to broadcast the audio stream can be interfaced with external IP speakers using multicast.

These speakers connected directly to the local network must be configured to automatically connect to a multicast group identified by a multicast address corresponding to the multicast address configured on the list of recipients PA IPS Pager.

**IMPORTANT NOTE:** The routers / switches, used to connect the speaker / phones need to be configured to allow multicast protocol and router if necessary multicast streams between VLANs (phones / server IPS Pager / speakers multicast).

Example speaker multicast:

Speaker IP SIP (<u>http://www.cyberdata.net/products/voip/digitalanalog/ceilingspkr2/index.html</u>)

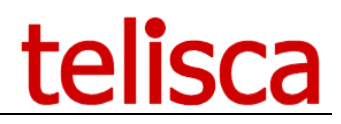

Setting speaker with SIP IP multicast group:

#### • Multicast IP Address

- IP multicast address corresponding to the sound list of recipients.
- Port

Intercom RTP port used by IPS Pager (see Audio settings)

#### **4.5.1** Cyberdata configuration

#### 4.5.1.1 <u>IP Address</u>

The loudspeaker is PoE. Connect it to the network and both lights (Link and Status) must be on. Once the startup is done, the status light stops blinking.

The DHCP is configured by default. Without DHCP, the loudspeaker takes 10.10.10.10/8 as IP address.

The loudspeaker gives its IP address if you click to RTMF less than 5 second. You can restore the factory configuration by clicking more than 5 second RTMF.

#### 4.5.1.2 Basic configuration

You can configure the loudspeaker via a browser with its IP address as URL. Default credentials: admin/admin

Change the password on the first menu:

|    |                                        | -                       |         |     |                 |             |            |                  |                     |          |
|----|----------------------------------------|-------------------------|---------|-----|-----------------|-------------|------------|------------------|---------------------|----------|
|    | Home                                   | Device                  | Network | SIP | Multicast       | Sensor      | Audiofiles | Events           | Autoprov            | Firmware |
|    |                                        |                         |         |     |                 |             |            |                  |                     |          |
|    |                                        |                         |         | _   |                 |             |            | _                |                     |          |
|    |                                        |                         | Cvb     | erD | )ata            | V3.         | 1 Sp       | eake             | er                  |          |
|    |                                        |                         | • , ~   |     |                 |             |            | • • • • •        |                     |          |
|    |                                        |                         |         |     |                 |             |            |                  |                     |          |
|    |                                        |                         |         |     |                 |             |            |                  |                     |          |
| C  | Current Sta                            | atus                    |         | Ac  | dmin Settin     | gs          |            | Import Se        | ttings              |          |
| s  | erial Number:                          | 394100463               |         | Use | ername: ac      | İmin        |            | Choisissez un fi | chier Aucun fichier | choisi   |
| F  | lac Address:<br>irmware Version:       | 00:20:f7:03:<br>v11.6.6 | 7c:de   | Pas | sword:          |             |            | land Oracle      |                     |          |
|    | 7 <b>A dd</b>                          | Chattin                 |         | Cor | nfirm Password: |             |            | Import Config    | J                   |          |
| IF | <sup>2</sup> Addressing:<br>P Address: | 10.2.111.48             |         | _   |                 |             |            | Export Se        | ttings              |          |
| s  | ubnet Mask:                            | 255.255.255             | .0      | Si  | ave Reboot      | Toggle Help |            |                  |                     |          |
| D  | letault Gateway:<br>NS Server 1:       | 10.2.111.25             | 2       |     |                 |             |            | Export Config    |                     |          |
| п  | NS Server 2:                           | 10.0.0.1                |         |     |                 |             |            |                  |                     |          |

Go to device and disable the volume button on the front of the loudspeaker (you can also force the multicast volume):

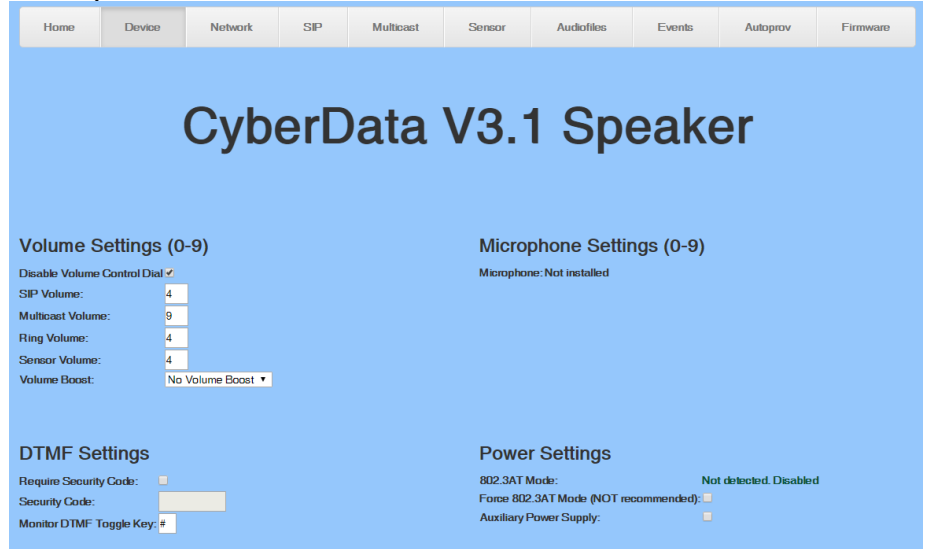

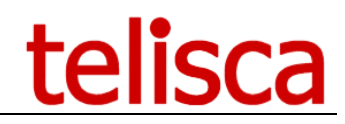

If needed you can force the IP address on the network menu:

| Home Device                      | e Network                                | SIP | Multicast | Sensor           | Audiofiles     | Events | Autoprov | Firmware |
|----------------------------------|------------------------------------------|-----|-----------|------------------|----------------|--------|----------|----------|
|                                  |                                          |     |           |                  |                |        |          |          |
|                                  | Cyb                                      | erD | ata       | V3. <sup>-</sup> | 1 Sp           | eake   | er       |          |
|                                  | -                                        |     |           |                  | Ē              |        |          |          |
| Charad Natural                   | Cottingo                                 |     |           |                  | Cottingo       |        |          |          |
| Stored Network                   | Settings                                 |     |           | VLAN             | Settings       |        |          |          |
| Addressing Mode:                 | <ul> <li>Static</li> <li>DHCP</li> </ul> |     |           | VLAN ID          | (0-4095): 0    |        |          |          |
| Hostname:                        | SipDevice037cde                          |     |           | VLAN Prid        | ority (0-7): 0 |        |          |          |
| IP Address:                      | 10.2.111.48                              |     |           |                  |                |        |          |          |
| Subnet Mask:                     | 255.255.255.0                            |     |           |                  |                |        |          |          |
| Default Gateway:                 | 10.2.111.252                             |     |           |                  |                |        |          |          |
| DNS Server 1:                    | 10.1.1.254                               |     |           |                  |                |        |          |          |
| DNS Server 2:                    | 10.0.0.1                                 |     |           |                  |                |        |          |          |
| DHCP Timeout in seconds*         | : 60                                     |     |           |                  |                |        |          |          |
| " A Value of -1 will retry torev | ler                                      |     |           |                  |                |        |          |          |
|                                  |                                          |     |           |                  |                |        |          |          |
|                                  |                                          |     |           | Save             | Reboot Toggle  | Help   |          |          |
| Current Network                  | Settings                                 |     |           |                  |                |        |          |          |
| IP Address: 10.2.111.4           | 48                                       |     |           |                  |                |        |          |          |
| Subnet Mask: 255.255.2           | 55.0                                     |     |           |                  |                |        |          |          |
| DNS Server 1: 10.1.1.254         | 1                                        |     |           |                  |                |        |          |          |
| DNS Server 2: 10.0.0.1           |                                          |     |           |                  |                |        |          |          |

Go to SIP and disable SIP and go to multicast to enable multicast and configure your alerts:

| Home                                                                                                    | Device | Network | sp<br>erC    | Multicast | Senso     | 6.1 S       | diofiles<br>Sp | e     | event    | s<br>ke   | Autopro   | v          | Firmware |   |
|----------------------------------------------------------------------------------------------------|--------|---------|--------------|-----------|-----------|-------------|----------------|-------|----------|-----------|-----------|------------|----------|---|
| Multicast Settings<br>Enable Multicast Operation:                                                                                                    |        |         |              |           |           |             |                |       |          |           |           |            |          |   |
|                                                                                                    |        | Pric    | rity Address | Port      | Name      |             | Buffer         | Веер  | Relay    |           |           |            |          |   |
|                                                                                                    |        |         | 200.0.0.1    | 20400     | Alert age |             |                | -     | -        |           |           |            |          |   |
|                                                                                                    |        | 8       | 239.168.3    | .9 10000  | MG8       |             |                |       |          |           |           |            |          |   |
|                                                                                                    |        | 7       | 239.168.3    | .8 9000   | МС        |             |                |       |          |           |           |            |          |   |
|                                                                                                    |        | e       | 239.168.3    | .7 8000   | MG6       |             |                |       |          |           |           |            |          |   |
|                                                                                                    |        | 5       | 239.168.3    | .6 7000   | MG5       | Destinution | ns list        | Au    | idio set | ttings    |           |            |          |   |
|                                                                                                    |        | 4       | 239.168.3    | .5 6000   | MG4       |             |                |       | Au       | idio aler | t mode 🗔  | ecorded au | Idio     |   |
|                                                                                                    |        | 3       | 239.168.3    | .4 5000   | MG3       |             |                | X     | Multic   | ast IP a  | ddress 23 | 9.0.0.1    | 1010     | _ |
|                                                                                                    |        | 2       | 239.168.3    | .3 4000   | MG2       |             | Page           | r RTP | port (20 | 0480 to   | 32768) 20 | 480 (      | 0        |   |
|                                                                                                    |        | 1       | 239.168.3    | .2 3000   | MG1       |             |                |       |          |           | ,         |            |          |   |
|                                                                                                    |        |         | 239,168.3    | .1 20480  | Backgrour | nd Music    |                |       |          |           |           |            |          |   |
| 1     239.168.3.2     3000     MG1     Image: Constraint of the second second seco |        |         |              |           |           |             |                |       |          |           |           |            |          |   |

The address and ports must be the same as it configured on your alert (name is not important).

Once the configuration is done click save and reboot (~1 minute).

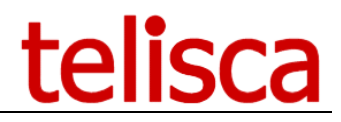

# **5** Appendix

#### 5.1 Enabling Windows Authentication on Web Send or Map page

These instructions are related to using the Windows Authentication for IPS Pager Web Access. To force Windows Authentication on this page, go to the IIS Management tool and untick "allow anonymous access" on IPSPUSH/user/WebSend.aspx or IPSPUSH/user/Map.aspx

On Internet Information Services (IIS) Manager v7. Select the aspx file:

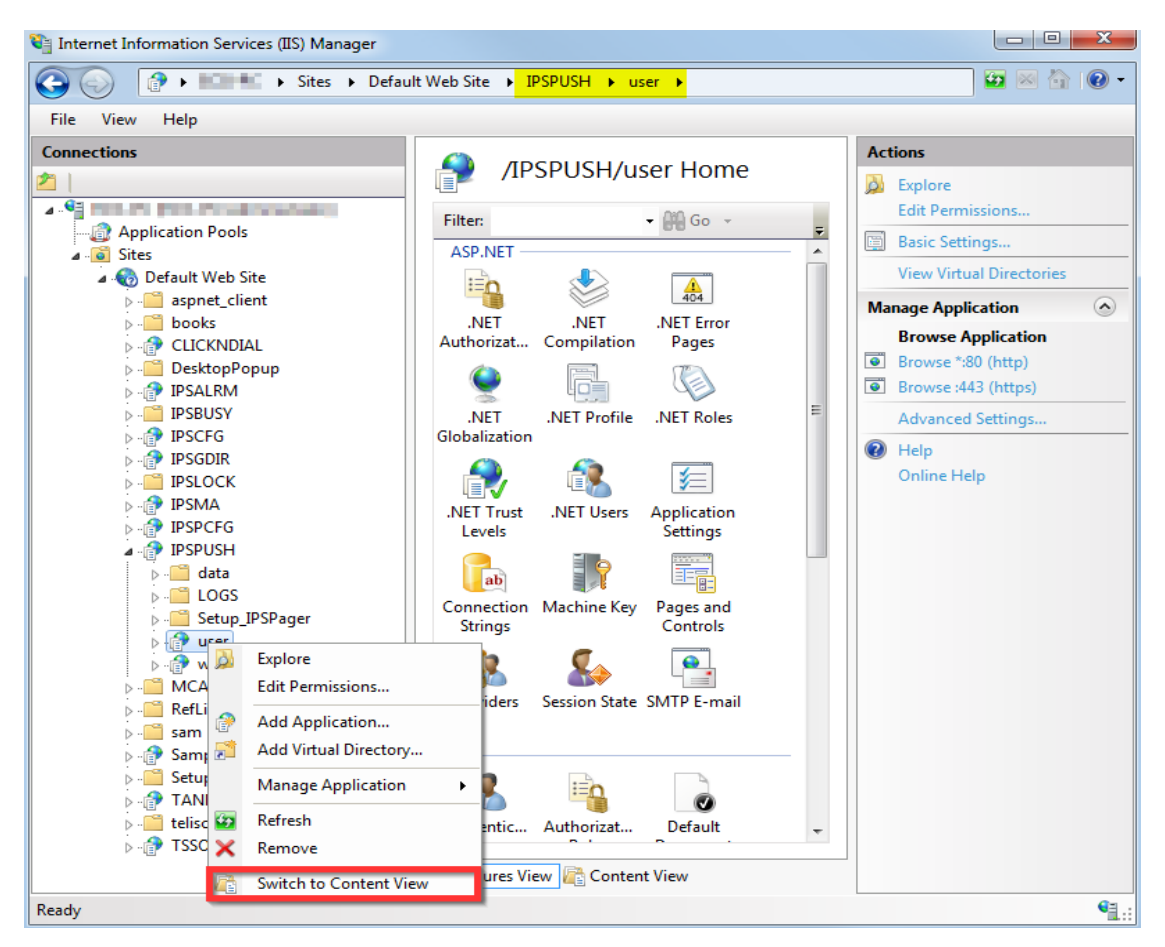

Then switch to features view for this page:

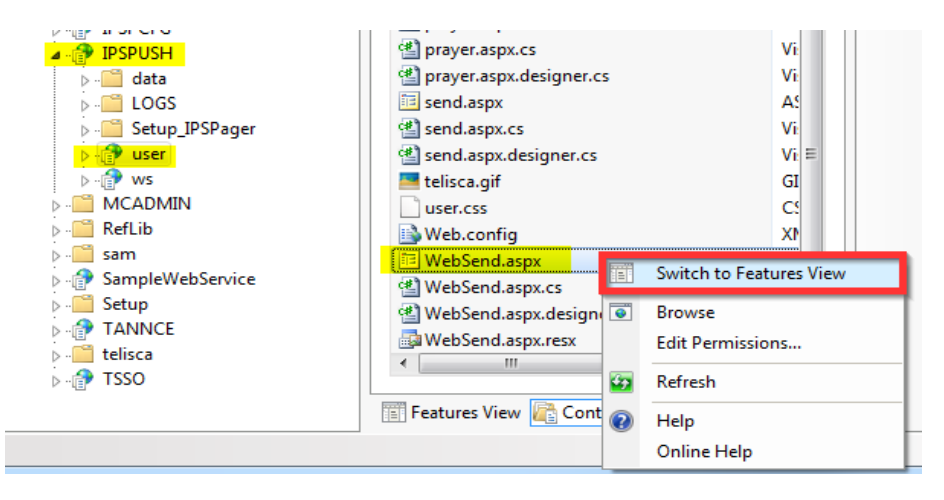

#### Then go in Authentication:

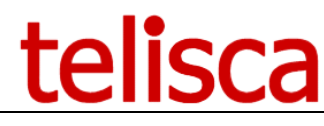

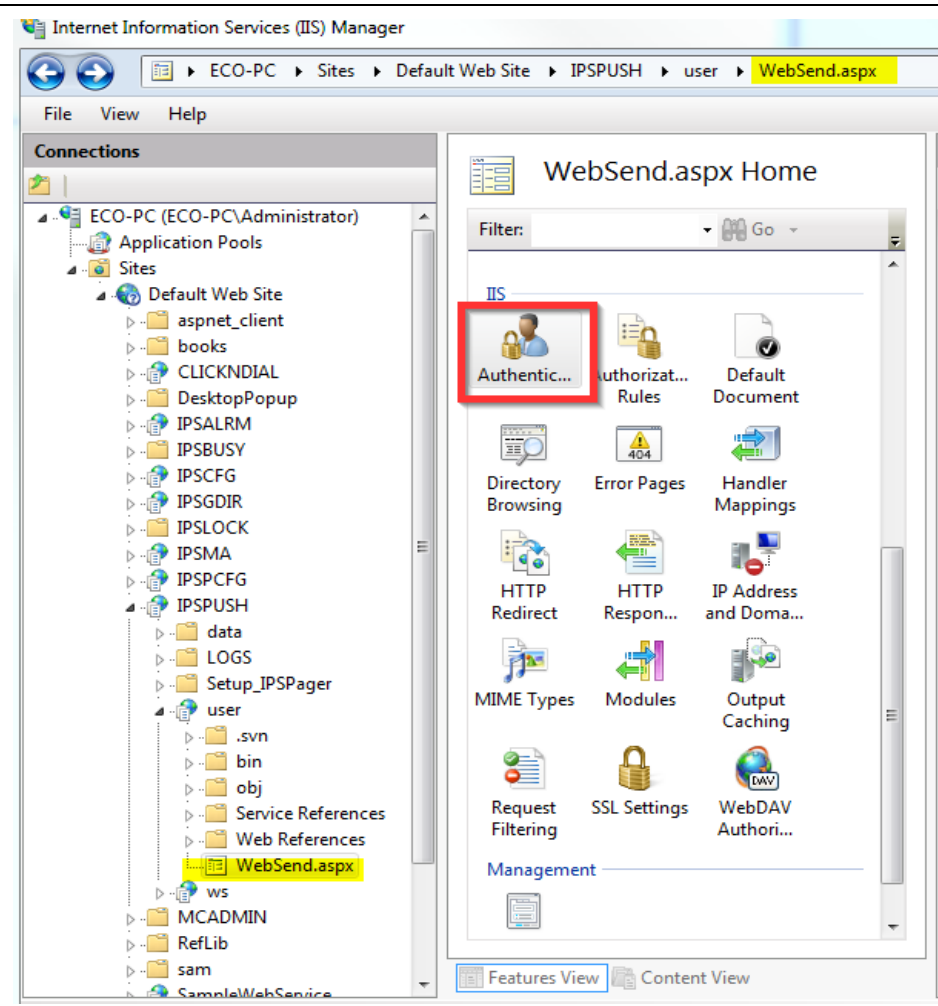

Disable anonymous access and enable Windows authentication:

| Web Site   IPSPUSH   user   WebSend.aspx |          |
|------------------------------------------|----------|
|                                          |          |
| Authentication                           |          |
| Group by: No Grouping -                  |          |
| Name                                     | Status   |
| Anonymous Authentication                 | Disabled |
| ASP.NET Impersonation                    | Disabled |
| Basic Authentication                     | Disabled |
| Digest Authentication                    | Disabled |
| Forms Authentication                     | Disabled |
| Windows Authentication                   | Enabled  |
|                                          |          |

Done, now from the admin you can enter the <u>User Group's name which will be granted access</u>. To remove the authentication prompt from the browser read below.

#### 5.2 Hide the login prompt on WebSend or Map

When <u>Windows authentication is enabled on the IPS Pager web</u>, when accessing the URL, the browser will prompt the user for his Windows credentials.

You can configure Internet Explorer to use the integrated Windows Authentication method to hide this prompt.

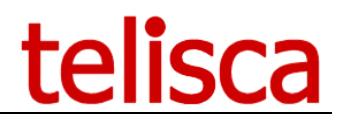

#### This setting is "Automatic logon with current user name and password".

By default if the telisca server is identified as "Local intranet" in Internet Explorer this setting will be enabled.

| Internet Options                                                                                                    | Security Settings - Local Intranet Zone                                                                                                    |
|----------------------------------------------------------------------------------------------------|----------------------------------------------------------------------------------------------------|
| - Vi<br>P P<br>- Vi<br>P P<br>- Vi<br>EXP<br>- Vi<br>EXP<br>- Vi<br>- Vi | Connection       Settings         ty settings,       Disable         ed sites       Enable XSS filter         act are       Disable         bat are       Fnable         ps, click Custi       Finable         weak settings       Finable         *Takes effect after you restart Internet Explorer |
| Enable Protected Mode (requir                                                                                                    | Reset custom settings<br>Reset to: Medium-low (default)  Reset OK Cancel Cancel Apply                                                                                                    |

Automatic Windows Authentication for the Texting from a Web page

#### 5.3 Encoding of text message sent by URL

A URL cannot contain all characters so a <u>text message sent from URL</u> must be formatted in a special way.

• Line breaks= \n

```
Example: For "[line break] *** WARNING ***" the URL will be:
http://192.168.0.117/IPSPUSH/user/send.aspx?list=W8W1P7&txt=\n***+WARNING+***
```

• **Spaces**= %20

To encode automatically you can use this online tool: <u>http://meyerweb.com/eric/tools/dencoder/</u>

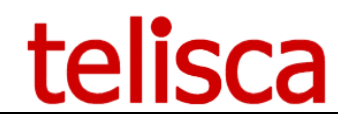

### 6 Troubleshooting

#### 6.1 From WebSend

#### 6.1.1 Error message when accessing the page

No predefined destination list and destination list creation from web disabled. Please contact your administrator.

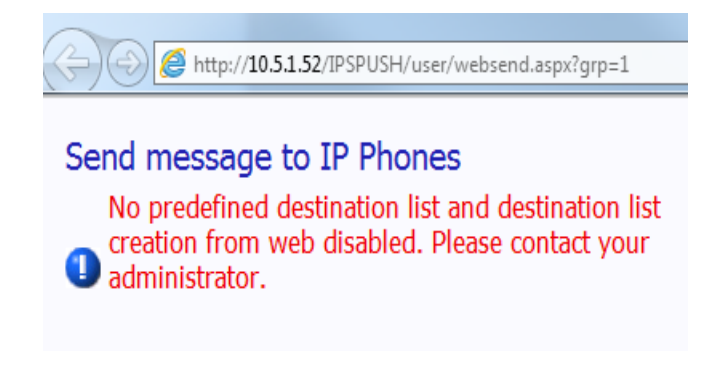

Possible causes:

- 1. no destination or messages configured for this editor group
- 2. if using <u>Windows Authentication</u>: IPS PAGER cannot match the authorised Windows User Group with the credentials passed through the browser. (check the <u>AD parameters</u> and that the user belongs to the defined group).

#### 6.1.2 Error Message when sending a message

#### Message text is empty

When trying to send a message, even if something is typed in the message title and body boxes, an error message is displayed.

Also the settings for this editor group could be different from the ones expected (different predefined destination groups, ability to type destination numbers and message).

Logs in "C:\inetpub\wwwroot\IPSPUSH\LOGS\IPSPushUser\_[date]\_[time].log" may indicate: ##ERROR##;WebSend.aspx;CreateOrSelectMSG;Index was outside the bounds of the array. ERROR STACK TRACE ===> at IPSPushServ.WebSend.CreateOrSelectMSG(String& msgId) Possible cause: This can indicate that the user is not ontitled to cond touts at all

This can indicate that the user is not entitled to send texts at all.

Solution:

If using Windows Authentication, make sure the user belongs to the Access Group defined in AD/LDAP for the editor group being accessed (grp=X in url)

#### 6.1.3 Nothing is displayed when sending messages

After having confirmed that the message needs to be send, a page opens showing the status of the message sent, with the close button.

In this case you only see the close button and nothing else, the messages are not sent.

Logs may indicate:

```
T;Push.asax;isLocalClient;## DISCARDED BY SECURITY, userHostAddress=[SOME IPv6 ADDRESS], URL host=[NAME]
##ERROR##;Push.asmx;PushMessage2List;WEB REQUEST FROM LOCAL HOST ONLY ARE AUTHORIZED : client host=[IPV6
ADDRESS]
```

Solution:

This is due to IPv6 not being supported by IPS Pager, please disable the IPv6 on the server network adapter.

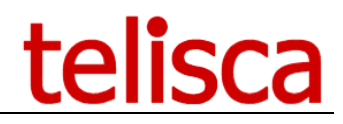

#### 6.2 From IP Phones

#### 6.2.1 No document found

When accessing the IPS Pager service, this message indicates missing parameters in the service subscription. Check that all <u>the compulsory parameters</u> are present.

Additionally when accessing through a SURL, the phone name is not passed automatically with the #DEVICENAME# variable, so the actual phone name must be entered in the service URL, with pn=SEP\*\*\*\*.

#### 6.2.2 Delivery reports discrepancies

If the number of recipients doesn't match the expected number it could be because the device sending the messages is not recognised by IPS Pager, check the pn parameter. Also check the list of recipients if using a predefined lists and make sure they contain the phones you want to send messages to. You can check delivery reports from the administration.

#### 6.2.3 Message not showing on phone

Make sure the IP Phone is in the <u>supported phone models list</u>, and always use the latest available firmware if possible. Check if opening a menu opens the message, in which case you can force the messages to be sent as "Send Immediately" to ensure they will be displayed without user interaction.